## Using UCSC Tools for Browsing and Data Mining ENCODE Data

### Aims

- Learn to locate and display ENCODE data in the UCSC Genome
  Browser
- Learn to retrieve ENCODE data from the UCSC Genome Browser database using the Table Browser data retrieval tool

## Introduction

The University of California Santa Cruz (UCSC) Genome Browser athttp://genome.ucsc.edu is a web-based set of tools providing access to a database of genome sequence and annotations for visualization, comparison and analysis by the scientific, medical and academic communities. The primary mission of the site is to provide timely and convenient open access to high-quality human genome sequence and annotations in a framework that enables easy exploration from genome-wide down to the base level. Annotation datasets, or 'tracks', on the human genome cover conservation and evolutionary comparisons, gene models, regulation, expression, epigenetics and tissue differentiation, variation, phenotype and disease associations. A substantial contributor to our mission has been participation in the ENCODE project as the designated data repository in the ENCODE Pilot (2003-2007) and as the Data Coordination Center (DCC) in the ENCODE whole-genome data production phase (2007-2011). All production ENCODE data is routed to UCSC for validation, guality review, database storage, visualization, and dissemination to other public databases. At this time over 2700 distinct ENCODE experiments have been processed by the DCC and made publicly available.

Other organisms represented at the site include 4 non-human primates, 14 other mammals including a marsupial and a monotreme, 10 non-mammalian vertebrates and 24 non-vertebrates. The Genome Browser hosts mapping and sequence annotation tracks that describe assembly, gap and GC content for all organisms in the browser database. Additionally, for most organisms we show alignments from RefSeq genes, mRNAs and ESTs from GenBank, and other gene or gene prediction tracks such as Ensembl Genes (6). For human and mouse assemblies, we also offer a locally generated UCSC Genes track based upon RefSeq, GenBank, CCDS and UniProt data. About half of the genomes hosted at UCSC include a multiple sequence alignment track and pairwise genomic alignments between assemblies to further comparative and evolutionary investigations. Expression, regulation, variation and phenotype tracks are available for many of the assemblies. We also support user data upload and visualization, and have recently introduced a data hub mechanism allowing visualization of user data hosted remotely.

## Worked Example 1: You will need to follow this through with the OpenHelix exercises at the end of this section.

Examining RNA expression in the vicinity of the TP53 gene

Browse to genome.ucsc.edu.

|   | UCSO             | Genome Bioinformatics                                                                                                    |  |  |  |  |  |
|---|------------------|----------------------------------------------------------------------------------------------------|--|--|--|--|--|
|   | Genomes          | 2 3lat - Tables - Gene Sorter - PCR - VisiGene - Proteome - Session - FAQ - Help                                                                                                    |  |  |  |  |  |
| 0 | Genome           | About the UCSC Genome Bioinformatics Site                                                                                                    |  |  |  |  |  |
|   | ENCODE           | Welcome to the UCSC Genome Browser website. This site contains the reference sequence and working draft assemblies for a large collection of genomes. It also provides portals to the <u>ENCODE</u> and <u>Neandertal</u> projects.                                                                                                    |  |  |  |  |  |
|   | Neandertal       | We encourage you to explore these sequences with our tools. The Genome Browser zooms and scrolls over chromosomes, showing the work of annotators                                                                                                    |  |  |  |  |  |
|   | Blat             | worldwide. The <u>Gene Sorter</u> shows expression, homology and other information on groups of genes that can be related in many ways. <u>Blat</u> quickly maps yo sequence to the genome. The <u>Table Browser</u> provides convenient access to the underlying database. <u>VisiGene</u> lets you browse through a large collection of |  |  |  |  |  |
|   | Table            | situ mouse and frog images to examine expression patterns. Genome Graphs allows you to upload and display genome-wide data sets.                                                                                                    |  |  |  |  |  |
|   | Gene Sorter      | The UCSC Genome Browser is developed and maintained by the Genome Bioinformatics Group, a cross-departmental team within the Center for Biomolecular<br>Science and Engineering (CBSE) at the University of California Santa Cruz (UCSC). If you have feedback or questions concerning the tools or data on this                          |  |  |  |  |  |
|   | In Silico<br>PCR | website, feel free to contact us on our <u>public mailing list</u> .                                                                                                    |  |  |  |  |  |

| Home     | Genomes     | Blat    | Tables        | Gene Sorter              | PCR                    | Session                         | FAQ                             | Help                                                                                         |
|----------|-------------|---------|---------------|--------------------------|------------------------|---------------------------------|---------------------------------|----------------------------------------------------------------------------------------------|
| Human    | (Homo sapie | ns) Ge  | nome Bro      | owser Gatewa             | у                      |                                 |                                 |                                                                                              |
|          |             |         |               | The UCSC Ger<br>Software | iome Brov<br>Copyright | (c) The Regent                  | by the <u>Ge</u><br>s of the Ur | nome Bioinformatics Group of UC Santa Cruz-<br>niversity of California. All rights reserved. |
|          |             |         | cla<br>Mammal | de gen                   | ome                    | asse<br>Feb. 2009 (GR           | nbly<br>Ch37/hg19               | position or s term gene<br>9) : dc17:7,566,93                                                |
|          |             |         |               | B Click                  | here to r<br>add custo | eset the brow<br>m tracks) (tra | ser user i<br>ck hubs           | configure tracks and display clear position                                                  |
| About th | e Human F   | eb. 200 | 9 (GRCh       | 37/hg19) asse            | mbly (s                | equences)                       |                                 |                                                                                              |
|          |             |         | (onen         |                          |                        | and a second                    |                                 |                                                                                              |

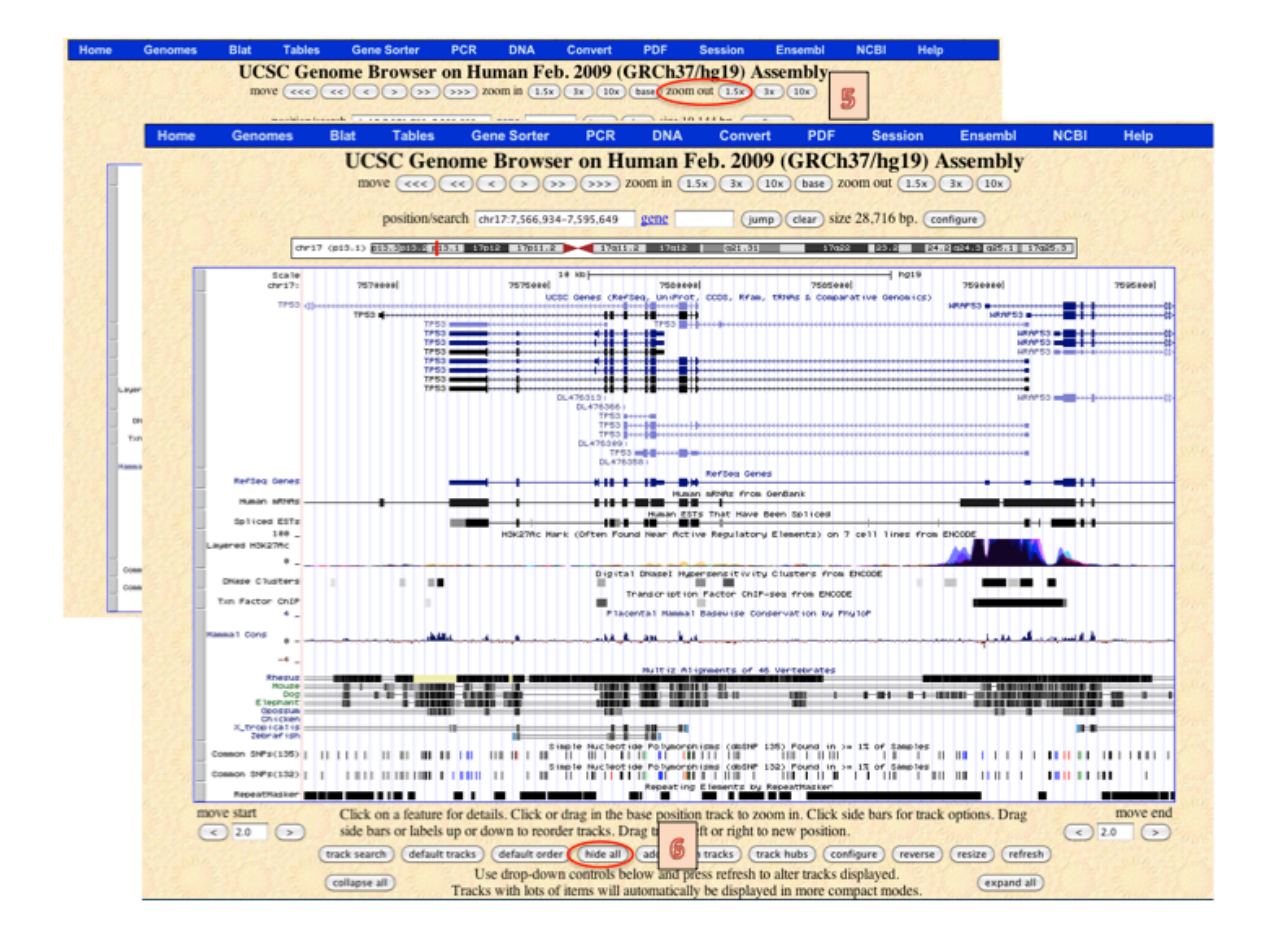

| Home | Genomes    | Blat   | Tables              | Gene Sorter                  | PCR DNA                 | Convert                                    | PDF S                                | Session                 | Ensembl              | NCBI    | Help          |
|------|------------|--------|---------------------|------------------------------|-------------------------|--------------------------------------------|--------------------------------------|-------------------------|----------------------|---------|---------------|
|      |            |        | UCSC G              | enome Brows                  | er on Huma              | in Feb. 200                                | 9 (GRCh                              | 37/hg1                  | 9) Assembly          | y       |               |
|      |            |        | m                   | 0V0                          |                         | in (1.10 ) 10                              | har zoom o                           | nut ite                 | . 190                |         |               |
|      |            |        |                     | position/search dw17.7.5     | 571,720-7,590,865 ge    |                                            | (thur) size 19                       | ,144 bp. (**            | (angles              |         |               |
|      |            | (art   | 9 (148-1) (11.1211) |                              |                         | Sec. 1 (553 mil)                           | 1782                                 |                         | Rest and all starts  | 1765.13 |               |
|      |            | Deate  | 11101111            |                              | 5 100-                  | THEFT                                      |                                      | 4 mg19                  |                      |         |               |
|      | move start | destr. | Click on a featur   | e for details. Click or d    | frag in the base nosi   | tion track to zoon                         | n in. Click side                     | hars for tra            | ck ontions. Drag s   | ide     | move end      |
|      | 20         | •      | bars or labels up   | or down to reorder tra       | cks. Drag tracks left   | t or right to new p                        | position.                            |                         |                      | 0       | 20 0          |
|      |            |        | (veks               | earth (default tracks) (defa | uit under Able all (add | runture tracks) (track                     | habs (configure)                     |                         | an atash             |         |               |
|      |            |        | (colupte all        | Tracks with lots             | of items will automa    | nd press retresh to<br>atically be display | o after tracks de<br>ved in more com | splayed.<br>npact modes | Centered             |         |               |
|      |            |        |                     |                              | Mapping and             | Sequencing Trac                            | ska –                                |                         | Colo                 |         |               |
|      |            |        | Base Position       | Chromosome Bar               | d STS Markers           | P FISH Close                               | Recomb                               | Rate                    | S ENCODE PI          | et i    |               |
|      |            |        | (dense 1)           | (hide 8)                     | (Nde 1)                 | (hide 1)                                   | hide                                 | 1                       | [No data-chr17]      | 1.00    |               |
|      |            |        | Map Contigs         | Assembly                     | GRC Map Contin          | es Gap                                     | BAC En                               | d Pairs                 | D Formid End         |         |               |
|      |            |        | (Nde I)             | hide 1                       | (hide 1)                | (hite 1)                                   | Nide                                 | •                       | (hde 0)              |         |               |
|      |            |        | OC Percent          | GRC Patch Relea              | se Hg18 Diff            | GRC Incident                               | Hi Seq D                             | hpth                    | Short Match          |         |               |
|      |            |        | Restr Fazymes       | Wiki Track                   | E BU ORCNID             | P Manshiller                               | ( not                                |                         | (MAR 1)              |         |               |
|      |            |        | (hide 8)            | (hide 1)                     | (Nide 2)                | (hide =                                    |                                      | 199                     | 1. 6 3 1 1.          | 1.1     |               |
|      |            |        | -                   |                              | Phenotype and           | Disease Associati                          | ions                                 |                         | Casha                | •       |               |
|      |            |        | CAD View            | DECIPHER                     | OMIM AV SNP             | MIM Genes                                  | OMIM P                               | heso Loci               | COSMIC               |         |               |
|      |            |        | (Note 1)            | (100 1)                      | (D PCD Harran           |                                            | Ince                                 |                         | (100 1)              |         |               |
|      |            |        | GWAS Catalog        | ISCA                         | QTL                     | D RGD Rat O                                | TL @MCL                              | Mouse QTL               | GeneReviews          |         |               |
|      |            |        |                     |                              | (Ndt I)                 |                                            |                                      | -                       |                      | -       | and the state |
|      |            |        |                     |                              | Genes and Gen           | e Prediction Tra                           | eks                                  |                         |                      |         | 1. 3. 81      |
|      |            |        | UCSC Genes          | Old UCSC Genes               | Alt Events              | GENCODE<br>Genes VII                       | R GEN                                | CODE<br>10              | Genes V7             |         |               |
|      |            |        | (Nde 1)             | (Note 1)                     | (Nde I)                 | (hide 0)                                   | hide                                 | 1                       | (hde 8)              | 1       | ST. No.       |
|      |            |        | CCDS<br>(Nide 1)    | RefSeq Genes                 | Other RefSeq            | MOC Genes                                  | ORFeem                               | Cones                   | TransMap             |         |               |
|      |            |        | Vega Genes          | Ensembl Genes                | AceView Genes           | SIB Genes                                  | N-SCAN                               | 1                       | SGP Genes            | 7       | 1 234         |
|      |            |        | hide 8              | hide 1                       | (hide B)                | hide 0                                     | hide                                 |                         | hde 1                |         | - Constant    |
|      |            |        | (Nide 2)            | (Nide 2)                     | (Nide 2)                | (hide 2)                                   | (hide                                | 1                       | (Nide 0)             |         |               |
|      |            |        | D EveFold           | snoimiRNA                    | IKMC Genes              | lincRNAs                                   | Send Bran                            | El had                  | Court Steel          |         |               |
|      |            |        | hide 0              | hide 1                       | (hide t)                | (hide 8)                                   |                                      |                         |                      |         |               |
|      |            |        |                     |                              | mRNA an                 | d EST Tracks                               |                                      |                         | Colo                 |         |               |
|      |            |        | Human mRNAs         | Spliced ESTs                 | Human ESTs              | Other mRNAs                                | Other ES                             | T                       | D H-Inv              |         |               |
|      |            |        | (Nide I)            | (hide 0)                     | (Nide I)                | (hide 0)                                   | hide                                 |                         | hide 0               |         |               |
|      |            |        | Gene Bounds         | SIB Alt-Splicing             | D Poly(A)               | PolyA-Seq                                  | @ CGA                                | PSAGE                   | Human RNA<br>Editing |         |               |
|      |            |        | (Nde 1)             |                              | (hide 1)                | (hde 1)                                    | hide                                 |                         | (hde 8)              | <u></u> |               |
|      |            |        | -                   |                              | Eng                     | ression                                    |                                      |                         | Contra               | 3       |               |
|      |            |        | Affy Exon Arra      | x Affy GNF1H                 | Ally RNA L              | × Affy U133                                | Affy UI                              | 33Plus2                 | Affy U95             |         |               |
|      |            |        |                     |                              | RENC Esen               | A man                                      | -                                    |                         |                      | State . |               |
|      |            |        | (hide 8)            | (hide 1)                     | Array                   | (hide 0)                                   | hide                                 | 1)                      | (hde 0)              | 1       |               |
|      |            |        | GNE Arlan 2         | (D Illumine WY)              | 6 D Sentes Basis        | -                                          | -                                    | -                       |                      |         |               |
|      |            |        | (Nde I)             | (hide b)                     | (hide 2)                |                                            |                                      |                         |                      |         |               |

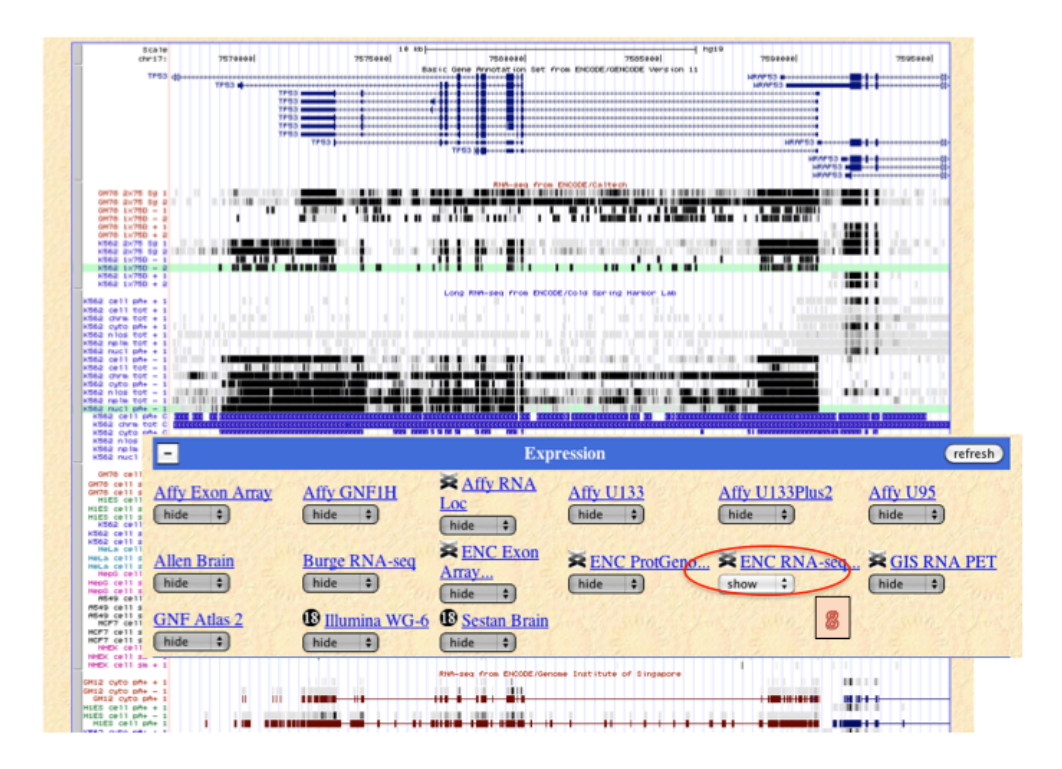

| ENC RNA-seq Super-        | track Settings                                                                       |
|---------------------------|--------------------------------------------------------------------------------------|
|                           | ODE RNA-seq Tracks ( <u>All Expression tracks</u> )                                  |
| Display mode: show        | Submit                                                                               |
| <b>.</b>                  |                                                                                      |
| dense 🗘 <u>Caltech RM</u> | NA-sea RNA-sea from ENCODE/Caltech                                                   |
| dense 🛟 CSHL Lor          | ENC RNA-seq Super-track Settings                                                     |
| dense 🛟 CSHL Sm           |                                                                                      |
| dense 🗘 GIS RNA-          | ENCODE KINA-Seq I Facks ( <u>All Expression tracks</u> )                             |
| dense 🛟 <u>HAIB RN</u>    |                                                                                      |
| dense 🗘 <u>RIKEN C</u>    | Display mode: show -> (Submit)                                                       |
| dense 🗧 SYDH 🥑            |                                                                                      |
| NOTE: Farly access to ad  | tide +) Caltech RNA seq                                                              |
| NOTE. Larry access to ac  | full 2 CSHL Long RNA-seq Long RNA-seq from ENCODE/Cold Spring Harbor Lab             |
|                           | CSHL Sm RNA-seq Small RNA-seq from ENCODE/Cold Spring Harbor Lab                     |
|                           | Chide : GIS RNA-seq RNA-seq from ENCODE/Genome Institute of Singapore                |
|                           | hide      HAIB RNA-seq RNA-seq from ENCODE/HAIB                                      |
|                           | hide     RIKEN CAGE Loc     RNA Subcellular CAGE Localization from ENCODE/RIKEN      |
|                           | Chide SYDH RNA-seq RNA-seq from ENCODE/Stanford/Yale/USC/Harvard                     |
|                           | NOTE: Early access to additional track data may be available on the Preview Browser. |

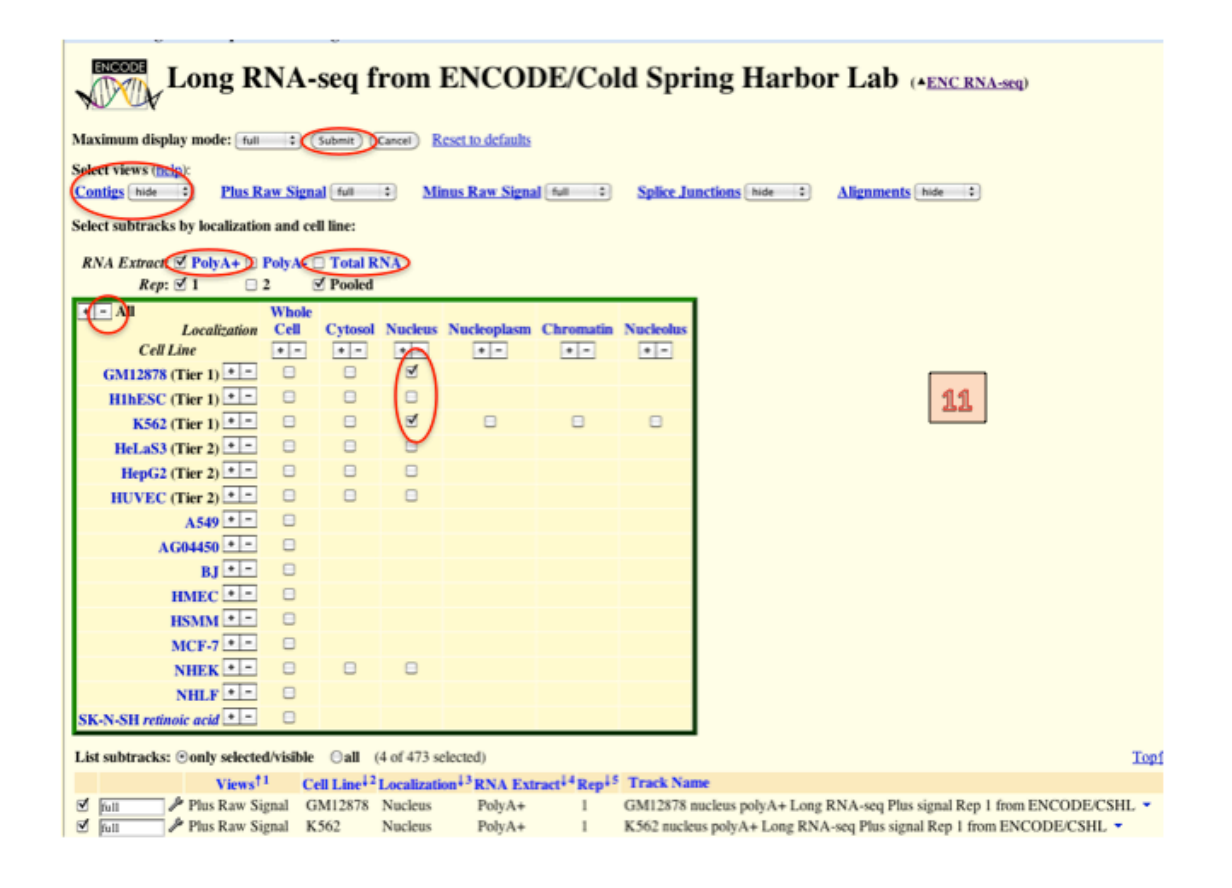

|          | chr171            | 7576200]          | 10 Ki<br>7575eeel | 755200el                      | 7555eeel                     | 7596836    | 7595680                                                             |
|----------|-------------------|-------------------|-------------------|-------------------------------|------------------------------|------------|---------------------------------------------------------------------|
|          | TPE3 40           | 1753 <b>4</b>     |                   | Sasic Gene Annotation Set fri | m ENCODE/OENCODE Version 11  | HRAP53     |                                                                     |
|          |                   | 100<br>100<br>100 | TF53              | Tr52 1                        |                              | HEAPT      | 400<br>400<br>400<br>53 (0-0000000) (0) (0) (0) (0) (0) (0) (0) (0) |
|          |                   |                   | 041 0878          |                               |                              |            | HK/F53                                                              |
| GM78 mut | 101 pm+ + 1<br>1  |                   | K862              | ucleus poliție Long Minisea P | lus signal Rep 1 Prio Encod  | e.705mi 44 |                                                                     |
| 0H78 nur | 1<br>10<br>10 - 1 |                   | CH12076           | nucleus polyte Lõng RH-sea    | Tinus signal Neo 1 Prov 1940 | obezolika, |                                                                     |
| x562 mu  | 10<br>10 pm+ - 1  | and the           |                   | ucleus polyte Long Righ-sea H | THE EIGNAL RED I From EHCOD  | A. A.      |                                                                     |

## Worked Example 2:

Exploring TFBS and Histone Marks in the TP53 region

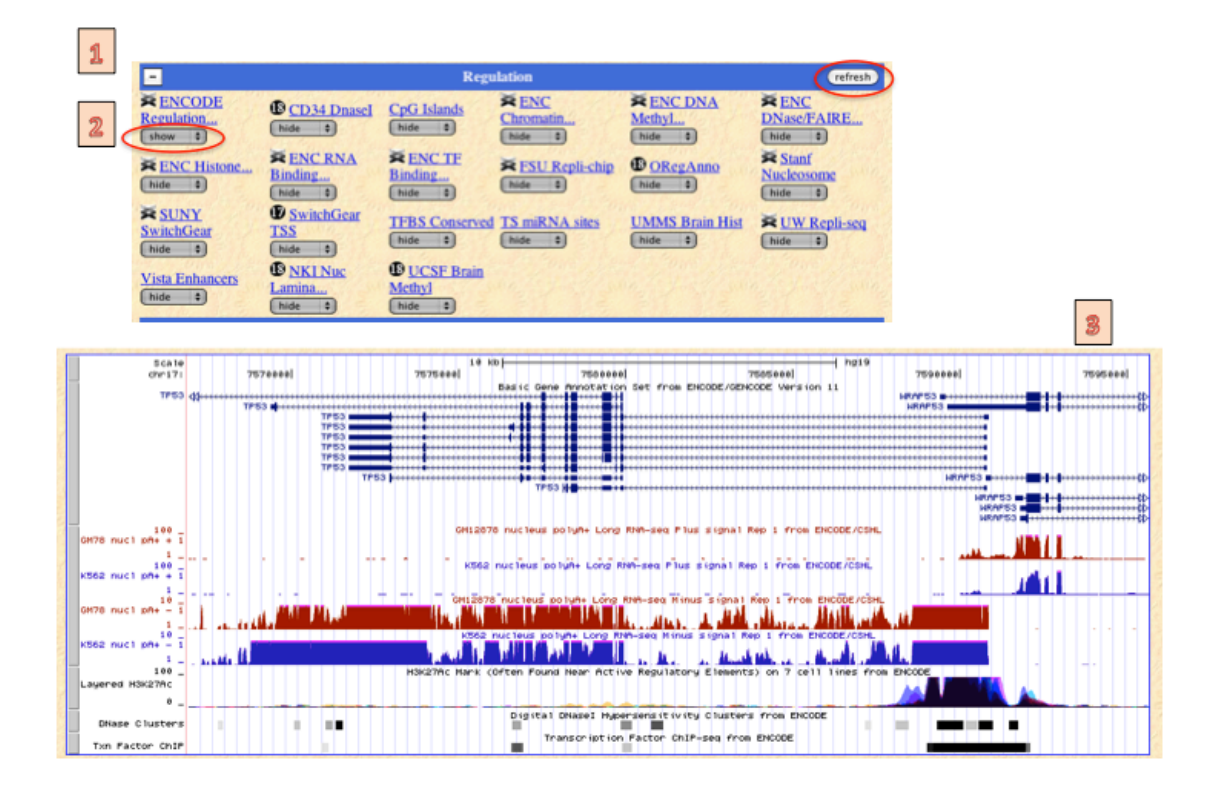

| A        |                      |                                                                                                    | Regu                                                                                                    | lation                                                                                                    |                                                                             | refresh                                                                                                    |
|----------|----------------------|----------------------------------------------------------------------------------------------------|----------------------------------------------------------------------------------------------------|----------------------------------------------------------------------------------------------------|-----------------------------------------------------------------------------|----------------------------------------------------------------------------------------------------|
| 4)<br>4) | ENCODE<br>Regulation | © CD34 Dnascl<br>hida =)<br>FOR RNA<br>Binding<br>hide =)<br>© SwitchGear<br>ISS<br>hide =)<br>© SwitchGear<br>ISS<br>hide =)<br>© Minkhuk<br>Lamina<br>hide =) | CpG Islands<br>hide =<br>FINC TF<br>Binding<br>hide =<br>TFBS Conserved<br>Mde =<br>C UCSF Brain<br>Methyl<br>hide = | RENC       Chromatin       Note       State       Rister       Note       Structure       Note       D       Mide       Structure       Note | ENC DNA<br>Methyl (nide =) ORcgAnno<br>(nide =) UMMS Brain Hist<br>(nide =) | ENC<br>DNasc/FAIRE<br>http://www.mascondingenergy<br>Stanf<br>Nucleosome<br>http://www.mascondingenergy<br>Nucleosome<br>Nucleosome<br>Nucleos |

| Integrated Regulation from ENCODE Tracks (*All Regulation tracks) |                                                                                        |  |  |  |  |  |  |
|-------------------------------------------------------------------|----------------------------------------------------------------------------------------|--|--|--|--|--|--|
| Display mode: show : Submit                                       | 5                                                                                      |  |  |  |  |  |  |
| hide + Transcription                                              | Transcription Levels Assayed by RNA-seq on 7 Cell Lines from ENCODE                    |  |  |  |  |  |  |
| hide 🗘 Layered H3K4Me1                                            | H3K4Me1 Mark (Often Found Near Regulatory Elements) on 7 cell lines from ENCODE        |  |  |  |  |  |  |
| hide 🛊 Layered H3K4Me3                                            | H3K4Me3 Mark (Often Found Near Promoters) on 7 cell lines from ENCODE                  |  |  |  |  |  |  |
| full   Layered H3K27Ac                                            | H3K27Ac Mark (Often Found Near Active Regulatory Elements) on 7 cell lines from ENCODE |  |  |  |  |  |  |
| dense 💠 DNase Clusters                                            | Digital DNaseI Hypersensitivity Clusters from ENCODE                                   |  |  |  |  |  |  |
| full : Txn Factor ChIP                                            | Transcription Factor ChIP-seq from ENCODE                                              |  |  |  |  |  |  |

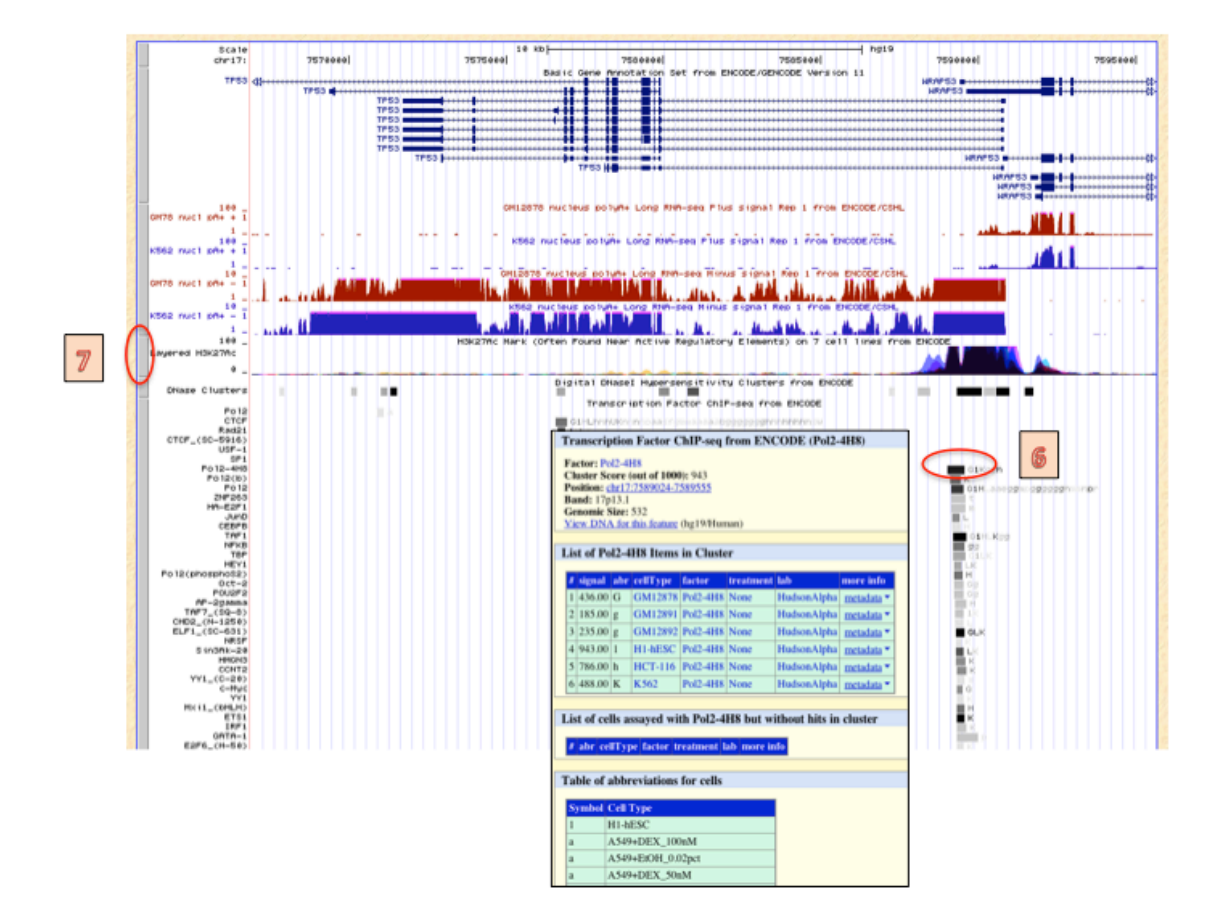

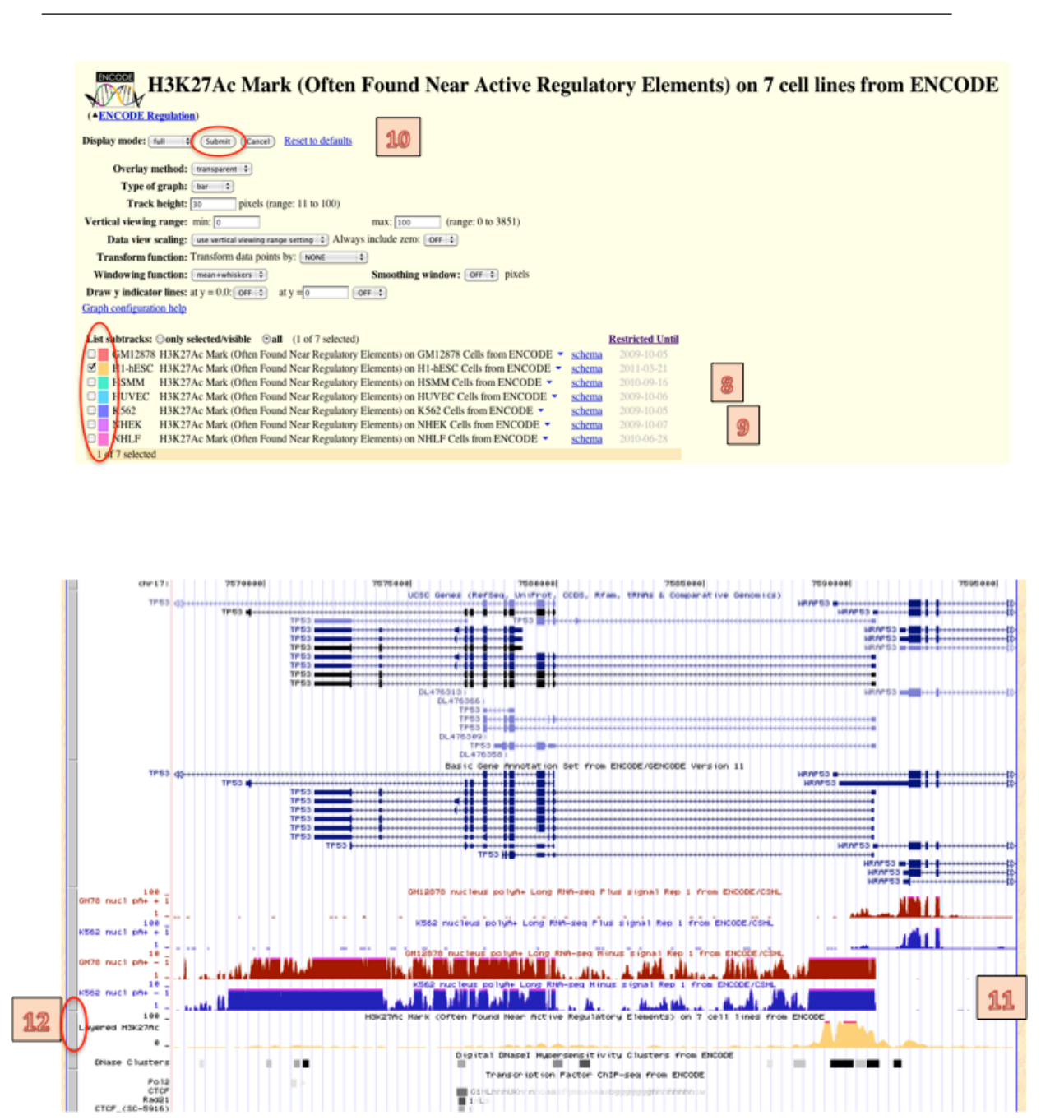

## Worked Example 3:

Intersect NFKB binding sites with RNA-seq using the Table Browser.

| [ | 1                                                                                                    |
|---|----------------------------------------------------------------------------------------------------|
| н | Genomes     Blat     Tables     Gene Sorter     PCR     DNA     Convert     PDF     Session     Ensembl     NCBI     Help       UCSC Genome Browser on Human Feb. 2009 (GRCh37/hg19) Assembly       move     <<<>>>>>     >>>>     200m in 15x 3x 10x                                                                                                    |
|   | posttion/scarch_chr17.7,566,534-7,595,649 cmc (jump) (dear) size 28,716 Dp. configure)                                                                                                    |
| 2 | Table Browser         Use this program to retrieve the data associated with a track in text format, to calculate intersections between tracks, and to retrieve DNA sequence covered by a track. For help in using this application see Using the Table Browser for a description of the controls in this form, the User's Guide for general information and sample queries, and the OpenHelix Table Browser for a description of the controls in this form, the User's Guide for general information and sample queries, and the OpenHelix Table Browser through an narrated presentation of the software features and usage. For more complex queries, you may want to use Galaxy or our public MySQL server. To examine the biological function of your set through annotation enrichments, send the data to GREAT. Refer to the Credits page for the list of contributors and usage restrictions associated with these data. All tables can be downloaded in their entirety from the Sequence and Annotation Downloads page.         clade:       Mammal ‡       genome:       Human ‡       assembly: [reb.2009 (GRCh37/hg19) ‡]         group:       Regulation       track: [Tan Factor ChP] ‡       add custom tracks       (track hubs)         table:       wathcodeRegTbs/Clustered ‡       OpenHelix table review       (track hubs)         table:       wathcodeRegTbs/Clustered ‡       OpenHelix table review       (track hubs) |
|   | identifiers (names/accessions):       paste list       upload list         filter:       create         output format:       all fields from selected table       :         Send output to       Galaxy       GREAT         output file:       (leave blank to keep output in browser)         file type returned:       © plain text       © gzip compressed                                                                                                    |
|   | (get output) (summary/statistics)                                                                                                    |

| Table Browser                                                                                                    |                                                                                                    |                                     |
|----------------------------------------------------------------------------------------------------|----------------------------------------------------------------------------------------------------|-------------------------------------|
| Use this program to retrieve the data associated with a track in help in using this application see Using the Table Browser for OpenHelix Table Browser tutorial for a narrated presentation MySQL server. To examine the biological function of your and usage restrictions associated with these data. All tables of clade: "Demonstration of property through the set of the set of | text format, to calculate intersections between tracks, and to retrieve DNA sequence covered by a track<br>r a description of the controls in this form, the <u>User's Guide</u> for general information and sample queries,<br>of the software features and usage. For more complex queries, you may want to use <u>Galaxy</u> or our <u>publ</u><br><b>Filter on Fields from hg19.wgEncodeRegTfbsClustered</b> | . For<br>and the<br>ic<br>tributors |
| group: Regulation : track: Typ                                                                                                    | bin is ignored 🗘 0                                                                                                    |                                     |
| table: wgEncodeRegTfbsClustered () (describe table schema)                                                                                                    | chrom does + match * AND                                                                                                    |                                     |
| region: ○ genome ○ ENCODE Pilot regions ⊙ position                                                                                                    | chromStart is ignored \$ 0 AND                                                                                                    |                                     |
| identifiers (names/accessions): paste list) upload list                                                                                                    | chromEnd is interest A                                                                                                    |                                     |
| filter: create                                                                                                    | chromend is ignored , AND                                                                                                    |                                     |
| intersection: create                                                                                                    | name does t match nfkb AND                                                                                                    |                                     |
| output format: all fields from selected table                                                                                                    | score (is > : 500 AND                                                                                                    |                                     |
| output hie: (leave blank to kee                                                                                                    | strand does C match * AND                                                                                                    |                                     |
| me type returned: () plain text () gzip compressed                                                                                                    | thickStart is ignored \$ 0 AND                                                                                                    |                                     |
| get output summary/statistics                                                                                                    | thickEnd is innered *                                                                                                    |                                     |
| æ                                                                                                    | thickEnd is ignored $2$ 0 AND<br>reserved is ignored $2$ 0 AND<br>blockCount is ignored $2$ 0 AND<br>blockSizes does $2$ match $2$<br>chromStarts does $2$ match $2$<br>expCount is ignored $2$ 0 AND<br>expIds does $2$ match $2$<br>expScores does $2$ match $2$<br>match $2$                                                                                                    |                                     |
|                                                                                                    | submit cancel                                                                                                    |                                     |

|                                                                                                    | enomes                                                                                                    | Genome                                                                                                    |                                                                                                    |                                                                                                    |                                                                                                    | <i>4</i> 5                                                                                                    |                                                                                                    |                                                                                                    |                                                                                                    |
|----------------------------------------------------------------------------------------------------|----------------------------------------------------------------------------------------------------|----------------------------------------------------------------------------------------------------|----------------------------------------------------------------------------------------------------|----------------------------------------------------------------------------------------------------|----------------------------------------------------------------------------------------------------|----------------------------------------------------------------------------------------------------|----------------------------------------------------------------------------------------------------|----------------------------------------------------------------------------------------------------|----------------------------------------------------------------------------------------------------|
| Txn Factor                                                                                                    | ChIP (wg                                                                                                    | Encodel                                                                                                    | RegTfbsClu                                                                                                    | stered) Summa                                                                                                    | ry Statistics                                                                                                    |                                                                                                    |                                                                                                    |                                                                                                    |                                                                                                    |
| item count                                                                                                    |                                                                                                    | 141                                                                                                    |                                                                                                    |                                                                                                    |                                                                                                    |                                                                                                    |                                                                                                    |                                                                                                    |                                                                                                    |
| item bases                                                                                                    | 51,452 (0.1                                                                                                    | 15%)                                                                                                    |                                                                                                    |                                                                                                    |                                                                                                    |                                                                                                    |                                                                                                    |                                                                                                    |                                                                                                    |
| item total                                                                                                    | 51,452 (0.1                                                                                                    | 15%)                                                                                                    |                                                                                                    |                                                                                                    |                                                                                                    |                                                                                                    |                                                                                                    |                                                                                                    |                                                                                                    |
| smallest item                                                                                                    |                                                                                                    | 276                                                                                                    |                                                                                                    |                                                                                                    |                                                                                                    |                                                                                                    |                                                                                                    |                                                                                                    |                                                                                                    |
| average item                                                                                                    |                                                                                                    | 365                                                                                                    |                                                                                                    |                                                                                                    |                                                                                                    |                                                                                                    |                                                                                                    |                                                                                                    |                                                                                                    |
| biggest item                                                                                                    |                                                                                                    | 743                                                                                                    |                                                                                                    |                                                                                                    |                                                                                                    |                                                                                                    |                                                                                                    |                                                                                                    |                                                                                                    |
| block count                                                                                                    |                                                                                                    | 141 1                                                                                                    | Table Browse                                                                                                    | r                                                                                                    |                                                                                                    |                                                                                                    |                                                                                                    |                                                                                                    |                                                                                                    |
| block bases                                                                                                    | 51,452 (0.1                                                                                                    | 15%)                                                                                                    | Use this progra                                                                                                    | m to retrieve the data                                                                                                    | associated with a tra                                                                                                    | ack in text format                                                                                                    | t, to calculate i                                                                                                    | intersections be                                                                                                    | tween track                                                                                                    |
| block total                                                                                                    | 51,452 (0.1                                                                                                    | 15%)                                                                                                    | retrieve DNA s                                                                                                    | equence covered by a                                                                                                    | a track. For help in u                                                                                                    | ising this applica                                                                                                    | tion see Using                                                                                                    | the Table Bro                                                                                                    | wser for a d                                                                                                    |
| smallest block                                                                                                    | ¢.                                                                                                    | 276                                                                                                    | of the controls i<br>Browser tutoria                                                                                                    | for a narrated preser                                                                                                    | s Guide for general<br>ntation of the softwa                                                                                                    | information and<br>ire features and u                                                                                                    | sample queries<br>sage. For mor                                                                                                    | e complex que                                                                                                    | ries, vou ma                                                                                                    |
| average block                                                                                                    | ς                                                                                                    | 365                                                                                                    | use Galaxy or o                                                                                                    | ur public MySQL se                                                                                                    | rver. To examine th                                                                                                    | e biological func                                                                                                    | tion of your se                                                                                                    | t through anno                                                                                                    | tation enrich                                                                                                    |
| biggest block                                                                                                    |                                                                                                    | 743                                                                                                    | send the data to                                                                                                    | GREAT. Refer to th                                                                                                    | ne Credits page for the<br>in their entirety from                                                                                                    | the list of contribution the Sequence and                                                                                                    | itors and usage                                                                                                    | e restrictions as                                                                                                    | sociated wit                                                                                                    |
| smallest score                                                                                                    |                                                                                                    | 501                                                                                                    | clade: Mamma                                                                                                    | genome:                                                                                                    | Human 3 as                                                                                                    | ssembly: Feb. 20                                                                                                    | 009 (CRCh37/ho                                                                                                    | 19) ¢                                                                                                    | ge.                                                                                                    |
| average score                                                                                                    |                                                                                                    | 742                                                                                                    | group: Read                                                                                                    | tion                                                                                                    | track:                                                                                                    | Txn Factor Chip                                                                                                    | add cur                                                                                                    | tom tracks                                                                                                    | ck hubs                                                                                                    |
| biggest score                                                                                                    | 1                                                                                                    | ,000                                                                                                    | table: megoa                                                                                                    | ieRenTfbsClustered                                                                                                    | (describe table cel                                                                                                    | na)                                                                                                    | . aou cus                                                                                                    | that the second second se                                                                                                    |                                                                                                    |
|                                                                                                    |                                                                                                    |                                                                                                    | mentions O and                                                                                                    | ama O ENCODE D                                                                                                    | lot majors () major                                                                                                    | ion chatta con                                                                                                    |                                                                                                    |                                                                                                    |                                                                                                    |
|                                                                                                    |                                                                                                    |                                                                                                    | region: 🕤 gen                                                                                                    | ome O ENCODE P                                                                                                    | not regions  o positi                                                                                                    | ION chr21:1-4812                                                                                                    | 9895                                                                                                    | lookup) (define                                                                                                    | e regions                                                                                                    |
|                                                                                                    |                                                                                                    |                                                                                                    | identifiers (na                                                                                                    | mes/accessions): (pa                                                                                                    | iste list upload list                                                                                                    | )                                                                                                    |                                                                                                    |                                                                                                    |                                                                                                    |
|                                                                                                    |                                                                                                    |                                                                                                    | filter: (edit) (                                                                                                    | clear                                                                                                    |                                                                                                    |                                                                                                    |                                                                                                    |                                                                                                    |                                                                                                    |
|                                                                                                    |                                                                                                    |                                                                                                    | intersection: (                                                                                                    | create                                                                                                    |                                                                                                    |                                                                                                    |                                                                                                    |                                                                                                    |                                                                                                    |
|                                                                                                    |                                                                                                    |                                                                                                    | output format                                                                                                    | all fields from selecte                                                                                                    | ed table                                                                                                    | Send outp                                                                                                    | ut to 🖂 Galax                                                                                                    | y □ GREAT                                                                                                    | 0                                                                                                    |
|                                                                                                    |                                                                                                    |                                                                                                    | output file:                                                                                                    |                                                                                                    | (leave blank to                                                                                                    | keep output in b                                                                                                    | rowser)                                                                                                    |                                                                                                    |                                                                                                    |
|                                                                                                    |                                                                                                    |                                                                                                    | file type return                                                                                                    | ned: 💿 plain text 💿                                                                                                    | gzip compressed                                                                                                    |                                                                                                    |                                                                                                    |                                                                                                    |                                                                                                    |
|                                                                                                    |                                                                                                    |                                                                                                    |                                                                                                    |                                                                                                    |                                                                                                    |                                                                                                    |                                                                                                    |                                                                                                    |                                                                                                    |
|                                                                                                    |                                                                                                    | C                                                                                                    | get output) s                                                                                                    | ummary/statistics                                                                                                    |                                                                                                    |                                                                                                    |                                                                                                    |                                                                                                    |                                                                                                    |
|                                                                                                    |                                                                                                    |                                                                                                    |                                                                                                    |                                                                                                    | 9                                                                                                    |                                                                                                    |                                                                                                    |                                                                                                    |                                                                                                    |
| 7<br>6 # 0 ger                                                                                                    | nome.ucsc.edu                                                                                                    | /cai-bin/ht                                                                                                    | aTable                                                                                                    |                                                                                                    | 3                                                                                                    |                                                                                                    |                                                                                                    |                                                                                                    | 소 <b>4</b> , 9                                                                                                    |
| 7<br>C fi () ger                                                                                                    | nome.ucsc.edu                                                                                                    | /cgi-bin/h                                                                                                    | gTable<br>s 💼 🐻 ÞE To                                                                                                    | ools 👷 encodeWiki 💡                                                                                                    | Coogle Docs - Home                                                                                                    | 🔛 Web dev 🗎                                                                                                    | Sonar                                                                                                    | » 🚞 0                                                                                                    | 슈 🤬 ସ<br>ther Bookmark                                                                                                    |
| 7<br>C fi () ger<br>Browsers ()<br>chrom chro                                                                                                    | nome.ucsc.edu                                                                                                    | /cgi-bin/hg<br>UCSC Tool:<br>ed.score                                                                                                    | gTable<br>s be to<br>> 500 and wg                                                                                                    | bols ⊉encodeWiki<br>incodeRegTfbSCluste                                                                                                    | Google Docs - Home                                                                                                    | Web dev                                                                                                    | Sonar                                                                                                    | » 🚞 0                                                                                                    | ☆ 🍰 곡<br>ther Bookmark                                                                                                    |
| 7<br>Browsers<br>chrom chro<br>Sizes chrom                                                                                                    | nome.ucsc.edu<br>Redmine f<br>TfbsClustern<br>mStarts                                                                                                    | /cgi-bin/hg<br>UCSC Tools<br>ed.score<br>chromEnd<br>expCount                                                                                                    | gTable<br>s<br>> 500 and wgB<br>name<br>expId                                                                                                    | ols QencodeWiki<br>incodeRegTfbsClusta<br>score strand<br>s expScores                                                                                                    | Google Docs - Home<br>ered.name = 'nfkb<br>thickStart                                                                                                    | Web dev interventional states of the states of the states                                                                                                    | Sonar<br>reserved                                                                                                    | » 🛄 O<br>block                                                                                                    | ☆ 🍰 य<br>ther Bookmark<br>Count                                                                                                    |
| 7<br>Browsers<br>chrom chro<br>sizes chro<br>chr21 1545                                                                                                    | nome.ucsc.edu                                                                                                    | /cgi-bin/h<br>UCSC Tools<br>ed.score<br>chromEnd<br>expCount<br>15459240                                                                                                    | gTable<br>s 6 5 E To<br>> 500 and wgE<br>name<br>expId<br>NFKB                                                                                                    | ncodeRegTfbsCluste<br>score strand<br>s expScores<br>689 .                                                                                                    | Google Docs - Home<br>ered.name = 'nfkb<br>thickStart<br>15458906                                                                                                    | Web dev thickEnd<br>15459240                                                                                                    | Sonar<br>reserved<br>0 1                                                                                                    | » 😭 o<br>block<br>1. 334                                                                                                    | ☆ 🍕 ਕ<br>ther Bookmark<br>Count<br>0                                                                                                    |
| 7<br>6 ft (3 ger<br>8 Browsers<br>hr: wgEncodeReg<br>chrom chro<br>chr2 chr2<br>chr3,4,5,6,7,8,9,<br>50,51,52,53,54                                                                                                    | nome.ucsc.edu<br>Redmine<br>ffbscluster<br>mStarts<br>8906<br>10,11,12,13<br>,55,56,57,5                                                                                                    | /cgi-bin/hg<br>UCSC Took<br>ed.score<br>chromEnd<br>expCount<br>15459240<br>,14,15,16<br>8,59,60,6                                                                                                    | gTable<br>5 00 and wgE<br>1 name<br>explo<br>NFKB<br>1,17,18,19,20,<br>1,62,63,64,65                                                                                                    | bols ⊉encodeWiki<br>incodeRegTfbsClust<br>score strand<br>is exp5cores<br>689 .<br>21,22,23,24,25,26<br>,66,67,68,69,70,73                                                                                                    | Coogle Docs - Home<br>ered.name = 'nfkb<br>thickStart<br>15458906<br>,27,28,29,30,31,3<br>1,72,73,74,75,76,                                                                                                    | Web dev<br>thickEnd<br>15459240<br>12,33,34,35,36,<br>77,78,79,80,81                                                                                                    | 5onar<br>reserved<br>0 1<br>37,38,39,40,<br>82,83,84,85                                                                                                    | » 0 0<br>block<br>1 334<br>41,42,43,44,<br>5,86,87,88,89                                                                                                    | 2 2 2 2<br>ther Bookmark<br>Count<br>0<br>45,46,47,<br>,90,91,92                                                                                                    |
| 7<br>6 ft () ger<br>8 Browsers<br>hr: wgEncodeReg<br>chrom chro<br>chr2 chr2<br>chr3,4,5,6,7,8,9,<br>50,51,52,53,54<br>,<br>0,0,0,0,0,0,0,0,0,0,0,0,0,0,0,0,0,0                                                                                                    | nome.ucsc.edu<br>Redmine<br>mStarts<br>8906<br>10,11,12,13<br>,55,56,57,5<br>0,0,0,0,0,0                                                                                                    | /cgi-bin/hg<br>UCSC Tools<br>ed.score<br>chromEnd<br>expCount<br>15459240<br>,14,15,16<br>8,59,60,6<br>,0,0,0,0,                                                                                                    | gTable<br>5 00 and wgE<br>1 name<br>explo<br>1,7,18,19,20,<br>1,62,63,64,65<br>0,0,0,0,508,0                                                                                                    | bols ⊉encodeWiki<br>score strand<br>is exp5cores<br>689 .<br>21,22,23,24,25,26<br>,66,67,68,69,70,7:<br>0,0,0,0,0,0,0,0,0,0,0,0                                                                                                    | Google Docs - Home<br>ered.name = 'nfkb<br>thickStart<br>15458906<br>,27,28,29,30,31,3<br>1,72,73,74,75,76,<br>0,0,0,0,0,0,0,0,0,6                                                                                                    | Web dev<br>thickEnd<br>15459240<br>12,33,34,35,36,<br>77,78,79,80,81<br>889,0,458,0,0,0                                                                                                    | 5onar<br>reserved<br>0 1<br>37,38,39,40<br>,82,83,84,85                                                                                                    | » 0 0<br>block<br>1 334<br>41,42,43,44,<br>5,86,87,88,89<br>0,0,0,0,0,0,0                                                                                                    | 2 2 2 2 2 2 2 2 2 2 2 2 2 2 2 2 2 2 2                                                                                                    |
| 7<br>6 ff () ger<br>br: wgEncodeReg<br>chrom chro<br>fizes chro<br>chr21 1545<br>3,4,5,6,7,8,9,<br>50,51,52,53,54<br>0,0,0,0,0,0,0,0,0,0,0,0,0,0,0,0,0,0,0,                                                                                                    | Redmine<br>TfbsCluster<br>mStarts<br>8906<br>10,11,12,13<br>,55,56,57,5<br>0,0,0,0,0,0<br>0,0,0,0,0                                                                                                    | /cgi-bin/hg<br>UCSC Tools<br>ed.score<br>chromEnd<br>15459240<br>,14,15,16<br>8,59,60,6<br>,0,0,0,0,<br>,0,0,0,0,0,0<br>,159,1837                                                                                                    | gTable<br>5 00 and wgE<br>1 name<br>explo<br>NFKB<br>1,17,18,19,20,<br>1,62,63,64,65<br>0,0,0,0,0,08,0<br>0,0,0,0,0,08,0<br>0,0,0,0,0,08,0<br>0,0,0,0,0,00,00                                                                                                    | bols ⊘encodeWiki<br>score strand<br>is exp5cores<br>689 .<br>21,22,23,24,25,26<br>,66,67,68,69,70,73<br>0,0,0,0,0,0,0,0,0,0,0,0,0,0,0,0,0,0,0,                                                                                                    | Google Docs - Home<br>ered.name = 'nfkb<br>thickStart<br>15458906<br>,27,28,29,30,31,3<br>1,72,73,74,75,76,<br>0,0,0,0,0,0,0,0,0,6<br>15918491                                                                                                    | Web dev<br>thickEnd<br>15459240<br>12,33,34,35,36,<br>77,78,79,80,81<br>889,0,458,0,0,00<br>15918817                                                                                                    | 5onar<br>reserved<br>0 13<br>37,38,39,40,<br>82,83,84,85<br>1,0,0,0,0,0,0                                                                                                    | » 0 0<br>block<br>1 334<br>41,42,43,44,<br>5,86,87,88,89<br>0,0,0,0,0,0,0,0<br>1 346                                                                                                    | ☆ 2 2 2 2 2 2 2 2 2 2 2 2 2 2 2 2 2 2 2                                                                                                    |
| 7<br>Browsers<br>chrom chro<br>chrom chro<br>chro1 lizes<br>3,4,5,6,7,8,9,<br>50,51,52,53,54<br>0,0,0,0,0,0,0,0,0,0,0,0,0,0,0,0,0,0,0,                                                                                                    | Redmine TfbsCluster<br>mStarts<br>8906<br>10,11,12,13<br>10,0,0,0,0,0<br>0,0,0,0,0,0<br>8491                                                                                                    | /cgi-bin/hg<br>UCSC Tools<br>ed.score<br>chromEnd<br>expCount<br>15459240<br>,14,15,16<br>8,59,60,6<br>,0,0,0,0,<br>,0,0,0,0,<br>15918837                                                                                                    | gTable<br>5 00 and wgE<br>name<br>explo<br>NFKB<br>1,7,18,19,20,<br>1,62,63,64,65<br>0,0,0,0,0,0,0<br>NFKB                                                                                                    | bols ≷encodeWiki<br>score strand<br>is exp5cores<br>689 .<br>21,22,23,24,25,26<br>,66,67,68,69,70,71<br>0,0,0,0,0,0,0,0,0,0,0,0<br>,0,0,0,0,0,0,0                                                                                                    | Coogle Docs - Home<br>ered.name = 'nfkb<br>thickStart<br>15458906<br>,27,28,29,30,31,3<br>1,72,73,74,75,76,<br>0,0,0,0,0,0,0,0,0,6<br>15918491                                                                                                    | Web dev<br>thickEnd<br>15459240<br>12,33,34,35,36,<br>77,78,79,80,81<br>89,0,458,0,0,0<br>15918837                                                                                                    | Sonar<br>reserved<br>0 13<br>37,38,39,40,<br>82,83,84,85<br>1,0,0,0,0,0,0<br>0 1                                                                                                    | » 20 0<br>block<br>1 334<br>41,42,43,44,<br>5,86,87,88,89<br>0,0,0,0,0,0,0<br>1 346                                                                                                    | ☆                                                                                                    |
| 7<br>Browsers<br>chrom chrc<br>chrom chrc<br>chr21 1545<br>.3,4,5,6,7,8,9,<br>.50,51,52,53,54<br>.0,0,0,0,0,0,0,0,0,<br>.chr21 1591<br>.3,4,5,6,7,8,9,<br>.50,51,52,53,54                                                                                                    | Redmine TfbsCluster<br>mStarts<br>8906<br>10,11,12,13<br>,55,56,57,5<br>0,0,0,0,0,0<br>0,0,0,0,0<br>8491<br>10,11,12,13<br>,55,56,57,5                                                                                                    | /cgi-bin/hu<br>UCSC Tool:<br>ed.score<br>chromEnd<br>expCount<br>15459240<br>,14,15,166<br>8,59,60,60<br>,0,0,0,0,<br>,0,0,0,0,<br>,15,15,168<br>8,59,60,60                                                                                                    | gTable<br>5 500 and wgF<br>1 cases<br>5 cases<br>5 cases | bols ≥ encodeWiki<br>score strand<br>s exp5cores<br>689 .<br>21,22,23,24,25,26<br>,0,0,0,0,0,0,0,0,0,0,0,0,0,0,0,0,0,0,0                                                                                                    | Coogle Docs - Home<br>ered.name = 'nfkb<br>thickStart<br>15458906<br>,27,28,29,30,31,3<br>1,72,73,74,75,76,<br>0,0,0,0,0,0,0,0,6<br>15918491<br>,27,28,29,30,31,3                                                                                                    | Web dev<br>thickEnd<br>15459240<br>2,33,34,35,36,<br>77,78,79,80,81<br>89,0,458,0,0,0<br>15918837<br>2,33,34,35,36,<br>77,78,79,80,81                                                                                                    | Sonar<br>reserved<br>0 13<br>37,38,39,40<br>,82,83,84,85<br>1,0,0,0,0,0,0<br>0 13<br>37,38,39,40<br>,82,83,84,85                                                                                                    | > 0 > 0                                                                                                    | ☆ ♣ ◄ ther Bookmark Count 0 45,46,47, ,90,91,92 ,0,0,0,0,0 0 45,46,47, 90,91,92                                                                                                    |
| 7<br>Browsers<br>ar: wgEncodeReg<br>chrom chrc<br>chr21 154<br>3,4,5,6,7,8,9,<br>50,51,52,53,54<br>,<br>0,0,0,0,0,0,0,0,0,0,0,0,0,0,0,0,0,0                                                                                                    | Redmine TfbsCluster<br>mstarts<br>8906<br>10,11,12,13<br>,55,56,57,5<br>0,0,0,0,0,0<br>8491<br>10,11,12,13<br>,55,56,57,5                                                                                                    | /cgi-bin/hg<br>UCSC Tool:<br>chromEnd<br>5459240<br>,14,15,16<br>8,59,60,6<br>,0,0,0,0,<br>,15918837<br>,14,15,16<br>8,59,60,6                                                                                                    | gTable<br>5 500 and wgB<br>1 name<br>exp1d<br>1,7,18,19,20,<br>1,62,63,64,65<br>0,0,0,0,0,0,0,0<br>NFKB<br>1,7,18,19,20,<br>1,62,63,64,65<br>0,0,0,0,0,0,0,0<br>NFKB                                                                                                    | bols ② encodeWiki<br>score strand<br>is exp5cores<br>689 .<br>21,22,23,24,25,26<br>,66,67,68,69,70,71<br>0,0,0,0,0,0,0,0,0,0,0,0,0,0,0,0,0,0,0,                                                                                                    | Coogle Docs - Home<br>ered.name = 'nfkb<br>thickStart<br>15458906<br>,27,28,29,30,31,3<br>1,72,73,74,75,76,<br>0,0,0,0,0,0,0,0,0<br>15918491<br>,27,28,29,30,31,3<br>1,72,73,74,75,76,                                                                                                    | Web dev<br>thickEnd<br>15459240<br>2,33,34,35,36,<br>77,78,79,80,81<br>189,0,458,0,0,0<br>15918837<br>2,33,34,35,36,<br>77,78,79,80,81                                                                                                    | Sonar<br>reserved<br>0 13<br>37,38,39,40,<br>32,33,84,85<br>1,0,0,0,0,0,0<br>0 13<br>37,38,39,40,<br>82,83,84,85                                                                                                    | » 0 0<br>block<br>1 334<br>41,42,43,44,<br>5,86,87,88,89<br>0,0,0,0,0,0,0,0<br>1 346<br>41,42,43,44,<br>5,86,87,88,89                                                                                                    | ☆ ♣ ◄ ther Bookmark Count 0 45,46,47, ,0,91,92 ,0,0,0,0,0 0 45,46,47, ,90,91,92 0,0,0,0 0 0,0,0,0 0 0 0,0,0,0 0 0 0 0 0 0 0 0 0 0 0 0 0 0 0 0 0 0 0 0 0 0 0 0 0 0 0 0 0 0 0 0 0 0 0 0 0 0 0 0 0 0 0 0 0 0 0 0 0 0 0 0 0 0 0 0 0 0 0 0 0 0 0 0 0 0 0 0 0 0 0 0 0 0 0 0 0 0 0 0 0 0 0 0 0 0 0 0 0 0 0 0 0 0 0 0 0 0 0 0 0 0 0 0 0 0 0 0 0 <p< td=""></p<>                                                                                                    |
| 7<br>Browsers<br>br: wgEncodeReg<br>chrom chrcs<br>chr21 1545<br>3,4,5,6,7,8,9,<br>50,51,52,53,54<br>0,0,0,0,0,0,0,0,0,0,0,0,0,0,0,0,0,0,0,                                                                                                    | Redmine TfbsCluster<br>mstarts<br>8906<br>10,11,12,13<br>,55,56,57,51<br>0,0,0,0,0,0<br>8491<br>10,11,12,13<br>,55,56,57,51<br>0,0,0,0,0,0                                                                                                    | /cgi-bin/hg<br>UCSC Tools<br>chromEnd<br>expCount<br>15459240<br>,14,15,16<br>8,59,60,6<br>,0,0,0,0,<br>,15918837<br>,14,15,16<br>8,59,60,6<br>,0,0,0,0,                                                                                                    | Table<br>5 500 and wgE<br>exp1d<br>NFKB<br>1,7,18,19,20,<br>1,62,63,64,65<br>0,0,0,0,0,00,0<br>NFKB<br>1,7,18,19,20,<br>1,62,63,64,65<br>0,0,0,0,0,0,0                                                                                                    | bols ②encodeWiki<br>scorde RegTfbsCluster<br>score strand<br>is expScores<br>689 -<br>21,22,23,24,25,26<br>i,66,67,68,69,70,71<br>j,0,0,0,0,0,0,0,7<br>753 -<br>21,22,23,24,25,26<br>i,66,67,68,69,70,70<br>i,66,0,0,0,0,0,0,0,0<br>i,66,0,0,0,0,0,0,0,0,0<br>i,0,0,0,0,0,0,0,0,0,0,0<br>i,0,0,0,0,0,0,0,0,0,0,0,0<br>i,0,0,0,0,0,0,0,0,0,0,0,0,0<br>i,0,0,0,0,0,0,0,0,0,0,0,0,0,0,0,0,0,0,0                                                                                                    | Google Docs - Home<br>ered.name = 'nfkb<br>thickStart<br>15458906<br>,27,28,29,30,31,3<br>,72,73,74,75,76,<br>0,0,0,0,0,0,0,0,0,6<br>15918491<br>,27,28,29,30,31,3<br>1,72,73,74,75,76,<br>0,0,0,0,0,0,0,0,0,3                                                                                                    | Web dev thickEnd<br>15459240<br>2,33,34,35,36,<br>77,78,79,80,81<br>889,0,458,0,0,0<br>15918837<br>2,33,34,35,36,<br>77,78,79,80,81<br>669,291,753,553                                                                                                    | Sonar<br>reserved<br>0 1<br>37,38,39,40,<br>82,83,84,85<br>1,0,0,0,0,0,0<br>0 1<br>37,38,39,40,<br>82,83,84,85<br>1,0,0,0,0,0,0                                                                                                    | >> => 0<br>block<br>1 334<br>41,42,43,44,<br>5,86,87,88,89<br>0,0,0,0,0,0,0<br>1 346<br>41,42,43,44,<br>5,86,87,88,89<br>0,0,0,0,0,0,0                                                                                                    | ☆ ♣ ◄ ther Bookmark Count 0 45,46,47, ,00,91,92 ,0,0,0,0, ,0,0,0,0,                                                                                                    |
| 7<br>Browsers<br>Browsers<br>chrom chrcc<br>chrom chrcc<br>chr21 1545<br>.3,4,5,6,7,8,9,<br>.50,51,52,53,54<br>.0,0,0,0,0,0,0,0,0,0,0,0,0,0,0,0,0,0,0,                                                                                                    | Redmine TfbsCluster<br>mstarts<br>8906<br>10,11,12,13<br>,55,56,57,51<br>0,0,0,0,0,0<br>8491<br>10,11,12,13<br>,55,56,57,51<br>0,0,0,0,0,0<br>0,0,0,0,0,0<br>0,0,0,0,0,0<br>0162                                                                                                    | /cgi-bin/hg<br>UCSC Tools<br>chromEnd<br>expCount<br>15459240<br>,14,15,16<br>8,59,60,6<br>,0,0,0,0,<br>,15918837<br>,14,15,16<br>8,59,60,6<br>,0,0,0,0,<br>,0,0,0,0,<br>15920503                                                                                                    | Table<br>5 500 and wgE<br>exp1d<br>NFKB<br>1,7,18,19,20,<br>1,62,63,64,65<br>0,0,0,0,0,0,0<br>NFKB<br>1,7,18,19,20,<br>1,62,63,64,65<br>0,0,0,0,0,0,0<br>NFKB<br>0,0,0,0,0,0,0,0<br>NFKB                                                                                                    | bols ②encodeWiki<br>scordeRegTfbsCluster<br>score strand<br>is expScores<br>689 -<br>21,22,23,24,25,26<br>i,66,67,68,69,70,77<br>j,0,0,0,0,0,0,0,7<br>753 -<br>21,22,23,24,25,26<br>i,66,67,68,69,70,77<br>186,0,0,0,0,0,0,0,0,0,0,0<br>668 -                                                                                                    | Google Docs - Home<br>ered.name = 'nfkb<br>thickStart<br>15458906<br>,27,28,29,30,31,3<br>1,72,73,74,75,76,<br>0,0,0,0,0,0,0,0,0,6<br>15918491<br>,27,28,29,30,31,3<br>1,72,73,74,75,76,<br>0,0,0,0,0,0,0,0,0,3<br>15920162                                                                                                    | Web dev thickEnd<br>15459240<br>2,33,34,35,36,<br>77,78,79,80,91<br>189,0,458,0,0,0<br>15918837<br>2,33,34,35,36,<br>77,78,79,80,81<br>169,291,753,553<br>15920503                                                                                                    | Sonar<br>reserved<br>0 3<br>37,38,39,40,<br>82,83,84,85<br>9,0,0,0,0,0,0<br>0 3<br>37,38,39,40,<br>82,83,84,85<br>9,0,0,0,0,0,0<br>0 3                                                                                                    | >> => 0<br>block<br>1 334<br>41,42,43,44,<br>5,86,87,88,89<br>0,0,0,0,0,0,0<br>1 346<br>41,42,43,44,<br>5,86,87,88,89<br>0,0,0,0,0,0,0<br>1 341                                                                                                    | count 0 45,46,47,<br>,90,91,92 ,0,0,0,0,0 45,46,47,<br>,90,91,92 ,0,0,0,0,0 0 45,46,47,<br>,90,91,92 ,0,0,0,0,0 0                                                                                                    |
| 7<br>Browsers<br>Browsers<br>chrom chrcc<br>chrom chrcc<br>chr21 1545<br>3,4,5,6,7,8,9,<br>50,51,52,53,54<br>i,<br>0,0,0,0,0,0,0,0,0,0,0,0,0,0,0,0,0,0,0                                                                                                    | Redmine<br>TfbSCluster<br>mStarts<br>8906<br>10,11,12,13<br>,55,56,57,51<br>0,0,0,0,0,0<br>8491<br>10,11,12,13<br>,55,56,57,55<br>0,0,0,0,0,0<br>0,0,0,0,0,0<br>0,0,0,0,0,0<br>0,0,0,0,                                                                                                    | /cgi-bin/hg<br>UCSC Tools<br>ed.score<br>chromEnd<br>expCount<br>15459240<br>,14,15,16<br>8,59,60,6<br>,0,0,0,0,<br>,15918837<br>,14,15,16<br>8,59,60,6<br>,0,0,0,0,<br>,0,0,0,0,<br>,0,0,0,0,<br>15920503<br>,14,15,16                                                                                                    | Table<br>5 500 and wgE<br>exp1d<br>NFKB<br>1,7,18,19,20,<br>1,62,63,64,65<br>0,0,0,0,0,0,0<br>NFKB<br>1,7,18,19,20,<br>1,62,63,64,65<br>0,0,0,0,0,0,0<br>NFKB<br>1,7,18,19,20,<br>1,62,63,64,65<br>0,0,0,0,0,0,0<br>NFKB<br>1,7,18,19,20,<br>NFKB<br>1,7,18,19,20,0<br>NFKB                                                                                                    | bols ≥ encodeWiki<br>score strand<br>is expScores<br>689 .<br>21,22,23,24,25,26<br>,66,67,68,69,70,77<br>),0,0,0,0,0,0,0,0,0,0,0,0,0,0,0,0,0,0,0                                                                                                    | Google Docs - Home<br>ered.name = 'nfkb<br>thickStart<br>15458906<br>,27,28,29,30,31,3<br>1,72,73,74,75,76,<br>0,0,0,0,0,0,0,0,0<br>15918491<br>,27,28,29,30,31,3<br>1,72,73,74,75,76,<br>0,0,0,0,0,0,0,0,0,3<br>15920162<br>,27,28,29,30,31,3                                                                                                    | Web dev thickEnd<br>15459240<br>2,33,34,35,36,<br>77,78,79,80,81<br>89,0,458,0,0,0<br>15918837<br>2,33,34,35,36,<br>77,78,79,80,81<br>169,291,753,553<br>15920503<br>2,33,34,35,36,                                                                                                    | Sonar<br>reserved<br>0 3<br>37,38,39,40,<br>82,83,84,85<br>0,0,0,0,0,0<br>0 3<br>37,38,39,40,<br>82,83,84,85<br>0,0,0,0,0,0<br>0 3<br>37,38,39,40,                                                                                                    | » • • • • • • • • • • • • • • • • • • •                                                                                                    | Count 0 45, 46, 47, ,90, 91, 92 ,0,0,0,0,0 0 45, 46, 47, ,90, 91, 92 ,0,0,0,0,0 0 45, 46, 47, ,90, 91, 92 ,0,0,0,0,0 0 45, 46, 47, 45, 46, 47, 100 45, 46, 47, 100 45, 46, 47, 400 45, 46, 47, 400 45, 46, 47, 400 45, 46, 400 45, 46, 400 45, 46, 400 45, 46, 400 45, 46, 400 45, 46, 400 45, 46, 400 45, 46, 400 45, 46, 400 45, 46, 400 45, 46, 400 45, 46, 400 45, 46, 400 45, 46, 400 45, 46, 400 45, 46, 400 45, 46, 400 45, 46, 400 45, 46, 400 45, 46, 400 45, 46, 400 45, 46, 400 45, 46, 400 45, 46, 400 <p< td=""></p<> |
| 7<br>Browsers<br>Browsers<br>br: wgEncodeReg<br>chrom chrcc<br>chr21 1545<br>chr21 1545<br>chr21 1545<br>chr21 1545<br>chr21 1545<br>chr21 1591<br>chr21 1591<br>chr21 1591<br>chr21 1591<br>chr21 1592<br>chr21 1592<br>c | Redmine<br>TfbSCluster<br>mStarts<br>8906<br>10,11,12,13<br>,55,56,57,51<br>0,0,0,0,0,0<br>8491<br>10,11,12,13<br>,55,56,57,55<br>0,0,0,0,0,0<br>0,0,0,0,0,0<br>0,0,0,0,0,0<br>0,0,0,0,                                                                                                    | /cgi-bin/hg<br>UCSC Tools<br>ed.score<br>chromEnd<br>expCount<br>15459240<br>,14,15,16<br>8,59,60,6<br>,0,0,0,0,<br>,0,0,0,0,<br>,0,0,0,0,<br>,0,0,0,0                                                                                                    | Table<br>5 500 and wgE<br>exp1d<br>NFKB<br>,17,18,19,20,<br>1,62,63,64,65<br>0,0,0,0,0,0,0<br>NFKB<br>,17,18,19,20,<br>1,62,63,64,65<br>0,0,0,0,0,0,0<br>NFKB<br>,17,18,19,20,<br>1,62,63,64,65<br>1,7,18,19,20,<br>1,62,63,64,65<br>1,62,63,64,65 1,62,63,64,65<br>1,62,63,64,65 1,62,63,64,65<br>1,62,63,64,65 1,62,63,64,65<br>1,62,63,64,65 1,62,63,64,65<br>1,62,63,64,65 1,62,63,64,65<br>1,62,63,64,65 1,62,63,64,65<br>1,62,63,64,65 1,62,64<br>1,62,64<br>1,64,65<br>1,64,65<br>1,64,65<br>1,64,65<br>1,64,65<br>1,64,65<br>1,64                                                                                                    | bols ≥ encodeWiki<br>score strand<br>is expScores<br>689 .<br>21,22,23,24,25,26<br>,66,67,68,69,70,77<br>30,0,0,0,0,0,0,0,0,0,0,0,0,0,0,0,0,0,0,                                                                                                    | Google Docs - Home<br>ered.name = 'nfkb<br>thickStart<br>15458906<br>,27,28,29,30,31,3<br>1,72,73,74,75,76,<br>0,0,0,0,0,0,0,0,0<br>15918491<br>,27,28,29,30,31,3<br>1,72,73,74,75,76,<br>0,0,0,0,0,0,0,0,0,3<br>15920162<br>,27,28,29,30,31,3<br>1,72,73,74,75,76,                                                                                                    | Web dev thickEnd<br>15459240<br>2,33,34,35,36,<br>77,78,79,80,81<br>89,0,458,0,0,0<br>15918837<br>2,33,34,35,36,<br>77,78,79,80,81<br>15920503<br>2,33,34,35,36,<br>77,78,79,80,81                                                                                                    | Sonar<br>reserved<br>0 1<br>37,38,39,40,<br>82,83,84,85<br>0,0,0,0,0,0,0<br>0 1<br>37,38,39,40,<br>82,83,84,85<br>0,0,0,0,0,0,0<br>0 1<br>37,38,39,40,<br>82,83,84,85                                                                                                    | » • • • • • • • • • • • • • • • • • • •                                                                                                    | Count<br>0<br>45,46,47,<br>,90,91,92<br>,0,0,0,0,<br>0<br>45,46,47,<br>,90,91,92<br>,0,0,0,0,<br>0<br>45,46,47,<br>,90,91,92                                                                                                    |
| 7<br>Browsers<br>br: wgEncodeReg<br>chrom chrcs<br>chr21 1545<br>3,4,5,6,7,8,9,<br>50,51,52,53,54<br>0,0,0,0,0,0,0,0,0,0,0,0,0,0,0,0,0,0,0,                                                                                                    | <pre>nome.ucsc.edu Redmine TfbsCluster mstarts 8906 10,11,12,13 ,55,56,57,5i 0,0,0,0,0,0,0 8491 10,11,12,13 ,55,56,57,5i 0,0,0,0,0,0,0 0162 10,11,12,13 ,55,56,57,5i 0,0,0,0,0,0 0162 10,11,12,13</pre>                                                                                                    | /cgi-bin/hg<br>UCSC Toole<br>expCount<br>15459240<br>,14,15,16<br>8,59,60,6<br>,0,0,0,0,<br>,0,0,0,0,<br>,15918837<br>,14,15,16<br>8,59,60,6<br>,0,0,0,0,<br>,0,0,0,0,<br>,14,15,16<br>8,59,60,6<br>8,59,60,6<br>1,59,60,6<br>1,50,60,6<br>1,50,60,6<br>1,50,60,60,60,60,60,60,60,60,60,60,60,60,60                                                                                                    | Table<br>5 500 and wgE<br>expt<br>1,7,18,19,20,<br>1,62,63,64,65<br>0,0,0,0,0,0,0,0,0,0,0,0,0,0,0,0,0,0,0,                                                                                                    | bols ② encodeWiki<br>score strand<br>is expScores<br>689 .<br>21,22,23,24,25,26,<br>,66,67,68,69,70,71<br>),0,0,0,0,0,0,0,0,0,0,0,<br>,753 .<br>21,22,23,24,25,26,<br>,66,67,68,69,70,71<br>;86,0,0,0,0,0,0,0,0,0,0,0,0,0,0,0,0,0,0,0                                                                                                    | Google Docs - Home<br>ered.name = 'nfkb<br>thickStart<br>15458906<br>,27,28,29,30,31,3<br>1,72,73,74,75,76,<br>0,0,0,0,0,0,0,0,0,6<br>15918491<br>,27,28,29,30,31,3<br>1,72,73,74,75,76,<br>0,0,0,0,0,0,0,0,0,3<br>15920162<br>,27,28,29,30,31,3<br>1,72,73,74,75,76,<br>0,0,0,0,0,0,0,0,0,6                                                                                                    | Web dev thickEnd<br>15459240<br>12,33,34,35,36,<br>77,78,79,80,81<br>89,0,458,0,0,0<br>15918837<br>12,33,34,35,36,<br>77,78,79,80,81<br>169,291,753,553<br>15920503<br>12,33,34,35,36,<br>77,78,79,80,81<br>68,442,394,0,0                                                                                                    | Sonar<br>reserved<br>0 1<br>37,38,39,40,<br>,82,83,84,85<br>,0,0,0,0,0,0,0<br>0 3<br>37,38,39,40,<br>,82,83,84,85<br>,0,0,0,0,0,0,0<br>0 3<br>37,38,39,40,<br>,82,83,84,85<br>,0,0,0,0,0,0,0                                                                                                    | » • • • • • • • • • • • • • • • • • • •                                                                                                    | Count       0       45,46,47,<br>,90,91,92       ,0,0,0,0,       0       45,46,47,<br>,90,91,92       ,0,0,0,0,       0       45,46,47,<br>,90,91,92       ,0,0,0,0,       0                                                                                                    |
| 7<br>Browsers<br>br: wgEncodeReg<br>chrom chrcs<br>chr21 1545<br>3,4,5,6,7,8,9,<br>50,51,52,53,54<br>6,0,0,0,0,0,0,0,0,0,0,0,0,0,0,0,0,0,0,0                                                                                                    | Redmine<br>TfbsCluster<br>mStart<br>8906<br>10,11,12,13<br>,55,56,57,50<br>0,0,0,0,0,0<br>0,0,0,0,0,0<br>10,11,12,13<br>,55,56,57,50<br>0,0,0,0,0,0<br>0,0,0,0,0,0<br>10,11,12,13<br>,55,56,57,50<br>0,0,0,0,0,0<br>10,11,12,13<br>,55,56,57,50<br>0,0,0,0,0,0<br>9745                                                                                                    | /cgi-bin/hg<br>UCSC Toole<br>expCount<br>15459240<br>,14,15,16<br>8,59,60,6<br>,0,0,0,0,<br>,0,0,0,0,<br>,15918837<br>,14,15,16<br>8,59,60,6<br>,0,0,0,0,<br>,0,0,0,0,<br>,15920503<br>,14,15,16<br>8,59,60,6<br>8,59,60,6<br>1,0,0,0,0,<br>,0,0,0,0,<br>,0,0,0,0,<br>,0,0,0,0                                                                                                    | Table<br>5 500 and wgE<br>expt<br>1,7,18,19,20,<br>1,62,63,64,65<br>0,0,0,0,0,0,0,0<br>0,0,0,0,0,0,0,0<br>1,62,63,64,65<br>0,0,0,0,0,0,0,0<br>0,0,0,0,0,0,0<br>NFKB<br>1,7,18,19,20,<br>1,62,63,64,65<br>0,0,0,0,0,0,0<br>NFKB<br>1,7,18,19,20,<br>1,62,63,64,65<br>0,0,0,0,0,516,0<br>0,0,0,0,0,0,0<br>NFKB                                                                                                    | bols ≥ encodeWiki<br>score strand<br>is expScores<br>689 .<br>21,22,23,24,25,26,<br>,66,67,68,69,70,71<br>),0,0,0,0,0,0,0,0,0,0,0,0,0,0,0,0,0,0,0                                                                                                    | Google Docs - Home<br>ered.name = 'nfkb<br>thickStart<br>15458906<br>,27,28,29,30,31,3<br>1,72,73,74,75,76,<br>0,0,0,0,0,0,0,0,0,6<br>15918491<br>,27,28,29,30,31,3<br>1,72,73,74,75,76,<br>0,0,0,0,0,0,0,0,0,3<br>15920162<br>,27,28,29,30,31,3<br>1,72,73,74,75,76,<br>0,0,0,0,0,0,0,0,0,6<br>15929745                                                                                                    | Web dev thickEnd<br>15459240<br>12,33,34,35,36,<br>77,78,79,80,81<br>89,0,458,0,0,0<br>15918837<br>12,33,34,35,36,<br>77,78,79,80,81<br>169,291,753,553<br>15920503<br>12,33,34,35,36,<br>77,78,79,80,81<br>668,442,394,0,0<br>15930119                                                                                                    | Sonar<br>reserved<br>0 1<br>37,38,39,40,<br>,82,83,84,85<br>,0,0,0,0,0,0,0<br>0 3<br>37,38,39,40,<br>,82,83,84,85<br>,0,0,0,0,0,0,0<br>0 3<br>37,38,39,40,<br>,82,83,84,85<br>,0,0,0,0,0,0,0                                                                                                    | > • • • • • • • • • • • • • • • • • •                                                                                                    | Count       0       45,46,47,<br>,90,91,92       ,0,0,0,0,       0       45,46,47,<br>,90,91,92       ,0,0,0,0,       0       45,46,47,<br>,90,91,92       ,0,0,0,0,       0       45,46,47,       ,90,91,92       ,0,0,0,0,       0                                                                                                    |
| 7<br>Browsers<br>br: WgEncodeReg<br>chrom chrc<br>chr21 1545<br>,3,4,5,6,7,8,9,<br>,50,51,52,53,54<br>4,<br>,0,0,0,0,0,0,0,0,0,0,0,0,0,0,0,0,0,0,                                                                                                    | <pre>nome.ucsc.edu    Redmine    TfbsCluster mStarts s906 10,11,12,13 ,55,56,57,5 0,0,0,0,0,0 0,0,0,0,0,0 0,0,0,0,0,0 0,0,0,0,0,0 0,0,0,0,0,0 10,11,12,13 ,55,56,57,5 0,0,0,0,0,0,0 0,0,0,0,0,0 10,11,12,13 10,11,12,13 10,11,12,13</pre>                                                                                                    | /cgi-bin/hg<br>UCSC Tools<br>ed.score<br>chromEnd<br>expCount<br>15459240<br>,14,15,16<br>8,59,60,6<br>,0,0,0,0,<br>,0,0,0,0,<br>,15918837<br>,14,15,16<br>8,59,60,6<br>8,59,60,6<br>8,59,60,6<br>8,59,60,6<br>1,59,00,0<br>1,59,019<br>1,14,15,16<br>1,59,019<br>,14,15,16<br>1,59,019<br>,14,15,16<br>1,59,019<br>,14,15,16<br>1,59,019<br>,14,15,16<br>1,59,019<br>,14,15,16<br>1,59,019<br>,14,15,16<br>1,59,019<br>,14,15,16<br>1,59,019<br>,14,15,16<br>1,59,019<br>,14,15,16<br>1,59,019<br>,14,15,16<br>1,59,00,0<br>1,59,019<br>1,14,15,16<br>1,59,00,0<br>1,59,019<br>1,14,15,16<br>1,59,00,0<br>1,59,00,0<br>1,50,00,0<br>1,50,00,0<br>1,50,00,00,00,00,00,00,00,00,00,00,00,00,                                                                                                    | Table<br>5 500 and wgE<br>ame<br>expt<br>1,7,18,19,20,<br>1,62,63,64,65<br>0,0,0,0,0,0,0,0<br>0,0,0,0,0,0,0,0<br>0,0,0,0,                                                                                                    | bols ≥ encodeWiki<br>score strand<br>is expScores<br>689<br>21,22,23,24,25,26,<br>,66,67,68,69,70,71<br>),0,0,0,0,0,0,0,0,0,0,0,0,0,0,0,0,0,0,0                                                                                                    | Google Docs - Home<br>ered.name = 'nfkb<br>thickStart<br>15458906<br>,27,28,29,30,31,3<br>1,72,73,74,75,76,<br>0,0,0,0,0,0,0,0,0,6<br>15918491<br>,27,28,29,30,31,3<br>1,72,73,74,75,76,<br>0,0,0,0,0,0,0,0,0,3<br>15920162<br>,27,28,29,30,31,3<br>1,72,73,74,75,76,<br>0,0,0,0,0,0,0,0,0,6<br>15929745<br>,27,28,29,30,31,3                                                                                                    | Web dev thickEnd<br>15459240<br>12,33,34,35,36,<br>77,78,79,80,81<br>889,0,458,0,0,0<br>15918837<br>12,33,34,35,36,<br>77,78,79,80,81<br>169,291,753,553<br>15920503<br>12,33,34,35,36,<br>77,78,79,80,81<br>168,442,394,0,0<br>15930119<br>2,33,34,35,36,                                                                                                    | Sonar<br>reserved<br>0 1<br>37,38,39,40,<br>,82,83,84,85<br>,0,0,0,0,0,0,0<br>0 1<br>37,38,39,40,<br>,82,83,84,85<br>,0,0,0,0,0,0,0<br>0 1<br>37,38,39,40,<br>,82,83,84,85<br>,0,0,0,0,0,0,0<br>0 1<br>37,38,39,40,                                                                                                    | > 2 0<br>block<br>1 334<br>4.1,42,43,44,<br>5,86,87,88,89<br>0,0,0,0,0,0,0,0<br>1 346<br>4.1,42,43,44,<br>5,86,87,88,89<br>0,0,0,0,0,0,0<br>1 341<br>4.1,42,43,44,<br>5,86,87,88,89<br>0,0,0,0,0,0,0<br>1 374                                                                                                    | ☆ % 2 **********************************                                                                                                    |
| 7<br>Browsers<br>br: wgEncodeReg<br>chrom chrc<br>chr21 1545<br>,3,4,5,6,7,8,9,<br>,50,51,52,53,54<br>,0,0,0,0,0,0,0,0,0,0,0,0,0,0,0,0,0,0,0                                                                                                    | Redmine<br>TfbsClustern<br>mStarts<br>8906<br>10,11,12,13<br>,55,56,57,50<br>0,0,0,0,0,0<br>0,0,0,0,0,0<br>0,0,0,0,0,0                                                                                                    | /cgi-bin/hg<br>UCSC Tools<br>ed.score<br>chromEnd<br>expCount<br>15459240<br>,14,15,16<br>8,59,60,6<br>1,0,0,0,0,<br>,0,0,0,0,<br>,0,0,0,0,<br>,0,0,0,0                                                                                                    | Table<br>5 500 and wgE<br>a mame<br>expt<br>1,7,18,19,20,<br>1,62,63,64,65<br>0,0,0,0,0,0,0,0<br>0,0,0,0,0,0,0,0<br>0,0,0,0,                                                                                                    | bols ≥ encodeWiki<br>score strand<br>is expScores<br>689<br>21,22,23,24,25,26,<br>66,67,68,69,70,71<br>0,0,0,0,0,0,0,0,0,0,0,0,0,0,0,0,0,0,0,                                                                                                    | Google Docs - Home<br>ered.name = 'nfkb<br>thickStart<br>15458906<br>,27,28,29,30,31,3<br>1,72,73,74,75,76,<br>0,0,0,0,0,0,0,0,0,6<br>15918491<br>,27,28,29,30,31,3<br>1,72,73,74,75,76,<br>0,0,0,0,0,0,0,0,0,3<br>15920162<br>,27,28,29,30,31,3<br>1,72,73,74,75,76,<br>0,0,0,0,0,0,0,0,0,6                                                                                                    | Web dev<br>thickEnd<br>15459240<br>15459240<br>12,33,34,35,36,<br>77,78,79,80,81<br>889,0,458,0,0,0<br>15918837<br>12,33,34,35,36,<br>77,78,79,80,81<br>169,291,753,553<br>15920503<br>12,33,34,35,36,<br>77,78,79,80,81<br>168,442,394,0,0<br>15930119<br>12,33,34,35,36,<br>77,78,79,80,81<br>12,33,34,35,36,<br>77,78,79,80,81<br>12,33,34,35,36,<br>77,78,79,80,81<br>13,34,35,36,<br>77,78,79,80,81<br>14,34,35,36,<br>77,78,79,80,81<br>14,34,35,36,<br>77,78,79,80,81<br>14,34,35,36,<br>77,78,79,80,81<br>14,34,35,36,<br>77,78,79,80,81<br>14,34,35,36,<br>77,78,79,80,81<br>14,34,35,36,<br>77,78,79,80,81<br>14,34,35,36,<br>77,78,79,80,81<br>14,34,35,36,<br>77,78,79,80,81<br>14,34,35,36,<br>77,78,79,80,81<br>14,34,35,36,<br>77,78,79,80,81<br>14,34,35,36,<br>77,78,79,80,81<br>14,34,35,36,<br>15,34,35,36,<br>15,35,36,<br>15,35,36,<br>15,35,36,35,36,<br>15,35,36,36,35,36,36,35,36,36,35,36,36,35,36,36,35,36,36,35,36,36,35,36,36,36,35,36,36,35,36,36,35,36,36,36,36,36,36                              | Sonar<br>reserved<br>0 1<br>37,38,39,40,<br>,82,83,84,85<br>1,0,0,0,0,0,0,0<br>0 1<br>37,38,39,40,<br>,82,83,84,85<br>1,0,0,0,0,0,0<br>0 1<br>37,38,39,40,<br>,82,83,84,85<br>1,33,39,40,<br>,82,83,84,85                                                                                                    | > 2 0<br>block<br>block<br>1 334<br>4.1,42,43,44,<br>5,86,87,88,89<br>0,0,0,0,0,0,0,0<br>1 346<br>4.1,42,43,44,<br>5,86,87,88,89<br>0,0,0,0,0,0,0<br>1 341<br>4.1,42,43,44,<br>5,86,87,88,89<br>0,0,0,0,0,0,0                                                                                                    | ☆ % 2 **********************************                                                                                                    |
| 7<br>a Browsers<br>br: wgEncodeReg<br>chrom chrc<br>chr21 1545<br>chr21 1545<br>chr21 chr21 chr21 chr21 chr21 chr21 chr21 chr21 chr21 chr21 chr21 chr21 chr21 chr21 chr21 chr21 chr21 chr21 chr21 chr21 chr21 chr21 chr21 chr21 chr21 chr21 chr21 chr21 chr21 chr21 chr21 chr21 chr21 chr21 chr21 chr21 chr21 chr21 chr21 chr21 chr21 chr21 chr21 chr21 chr21 chr2                                               | Redmine<br>TfbsClustern<br>mStarts<br>8906<br>10,11,12,13<br>,55,56,57,5<br>0,0,0,0,0,0<br>0,0,0,0,0,0<br>0,0,0,0,0,0<br>0,0,0,0,                                                                                                    | /cgi-bin/ht<br>UCSC Tools<br>chromEnd<br>expCount<br>15459240<br>,14,15,168<br>,5,5,60,6<br>,0,0,0,0,<br>,15,18837<br>,14,15,168<br>,59,60,6<br>,0,0,0,0,<br>,0,0,0,0,<br>1592053<br>1592053<br>1592053<br>,14,15,168<br>,59,60,6<br>,0,0,0,0,0<br>,14,15,168<br>,59,60,66<br>,0,0,0,0,0,0<br>,0,0,0,0,0,0,0<br>,0,0,0,0                                                                                                    | gTable<br>5 500 and wgE<br>a mame<br>expt<br>1,7,18,19,20,<br>1,62,63,64,65<br>0,0,0,0,0,00,0<br>0,0,0,0,0,0,0<br>0,0,0,0,                                                                                                    | bols ≥ encodeWiki<br>score strand<br>is expScores<br>689<br>21,22,23,24,25,26,<br>66,67,68,69,70,71<br>0,0,0,0,0,0,0,0,0,0,0,0,0,0,0,0,0,0,0,                                                                                                    | Google Docs - Home<br>ered.name = 'nfkb<br>thickStart<br>15458906<br>,27,28,29,30,31,3<br>1,72,73,74,75,76,<br>0,0,0,0,0,0,0,0,0,6<br>15918491<br>,27,28,29,30,31,3<br>1,72,73,74,75,76,<br>0,0,0,0,0,0,0,0,0,3<br>15920162<br>,27,28,29,30,31,3<br>1,72,73,74,75,76,<br>0,0,0,0,0,0,0,0,0,6                                                                                                    | Web dev<br>thickEnd<br>15459240<br>15459240<br>12,33,34,35,36,<br>77,78,79,80,81<br>889,0,458,0,0,0<br>15918837<br>12,33,34,35,36,<br>77,78,79,80,81<br>169,291,753,553<br>15920503<br>12,33,34,35,36,<br>77,78,79,80,81<br>168,442,394,0,00<br>15930119<br>12,33,34,35,36,<br>77,78,79,80,81<br>14,455,385,0,0,0                                                                                                    | Sonar<br>reserved<br>0 1<br>37,38,39,40,<br>82,83,84,85<br>1,0,0,0,0,0,0,0<br>0 1<br>37,38,39,40,<br>82,83,84,85<br>1,0,0,0,0,0,0<br>0 1<br>37,38,39,40,<br>82,83,84,85<br>1,0,0,0,0,0,0,0                                                                                                    | > 20 0,0,0,0,0,0,0,0,0,0,0,0,0,0,0,0,0,0,                                                                                                    | ☆ % % % ther Bookmark Count 0 45,46,47, ,90,91,92 ,0,0,0,0,0 0 45,46,47, ,90,91,92 ,0,0,0,0,0 0 45,46,47, ,90,91,92 ,0,0,0,0,0 0 45,46,47, ,90,91,92 ,0,0,0,0,0 0 45,46,47, ,90,91,92 ,0,0,0,0,0 0                                                                                                    |
| 7<br>a get<br>a growsers<br>br: wgEncodeReg<br>chrom chrc<br>chr21 1545<br>chr21 1545<br>chr21 chr21 chr21 chr21 chr21 chr21 chr       | Redmine<br>TfbsClustern<br>mStart<br>mStarts<br>8906<br>10,11,12,13<br>,55,56,57,5<br>0,0,0,0,0,0<br>8491<br>10,11,12,13<br>,55,56,57,5<br>0,0,0,0,0,0<br>0,0,0,0,0<br>0,0,0,0,0<br>0,0,0,0,                                                                                                    | /cgl-bin/ht<br>UCSC Tools<br>ed.score<br>chromEnd<br>expCount<br>15459240<br>,14,15,168<br>,59,60,6<br>,0,0,0,0,<br>,15918837<br>,14,15,168<br>,59,60,6<br>,0,0,0,0,<br>,15920503<br>,14,15,166<br>,59,60,66<br>,0,0,0,0,0<br>,14,15,166<br>,59,60,66<br>,0,0,0,0,0<br>,0,0,0,0,0<br>,14,15,166<br>,59,60,66<br>,0,0,0,0,0<br>,0,0,0,0,0<br>,16198075                                                                                                    | gTable<br>5 500 and wgE<br>a mame<br>expt<br>NFKB<br>,17,18,19,20,<br>1,62,63,64,65<br>0,0,0,0,0,00,0<br>NFKB<br>,17,18,19,20,<br>1,62,63,64,65<br>0,0,0,0,0,0,0<br>NFKB<br>,17,18,19,20,<br>1,62,63,64,65<br>0,0,0,0,0,0,0<br>NFKB<br>,17,18,19,20,<br>1,62,63,64,65<br>0,0,0,0,0,0,0<br>NFKB<br>,17,18,19,20,<br>1,62,63,64,65<br>0,0,0,0,517,0,0<br>0,0,0,0,0,0,0,0<br>NFKB                                                                                                    | bols ≥ encodeWiki<br>score strand<br>is expScores<br>689<br>21,22,23,24,25,26,<br>,66,67,68,69,70,71<br>),0,0,0,0,0,0,0,0,0,0,0,0,0,0,0,0,0,0,0                                                                                                    | Google Docs - Home<br>ered.name = 'nfkh<br>thickStart<br>15458906<br>,27,28,29,30,31,3<br>1,72,73,74,75,76,<br>0,0,0,0,0,0,0,0,0,6<br>15918491<br>,27,28,29,30,31,3<br>1,72,73,74,75,76,<br>0,0,0,0,0,0,0,0,0,3<br>15920162<br>,27,28,29,30,31,3<br>1,72,73,74,75,76,<br>0,0,0,0,0,0,0,0,0,6<br>15929745<br>,27,28,29,30,31,3<br>1,72,73,74,75,76,<br>0,0,0,0,0,0,0,0,295<br>16197744                                                                            | Web dev<br>thickEnd<br>15459240<br>2,33,34,35,36,<br>77,78,79,80,81<br>89,0,458,0,0,0<br>15918837<br>2,33,34,35,36,<br>77,78,79,80,81<br>169,291,753,553<br>15920503<br>2,33,34,35,36,<br>77,78,79,80,81<br>168,442,394,0,00<br>15930119<br>2,33,34,35,36,<br>77,78,79,80,81<br>4,455,385,0,0,00<br>16198075                                                                                                    | Sonar<br>reserved<br>0 1<br>37, 38, 39, 40,<br>82, 83, 84, 85<br>0, 0, 0, 0, 0, 0, 0<br>0 1<br>37, 38, 39, 40,<br>82, 83, 84, 85<br>0, 0, 0, 0, 0, 0, 0<br>0 3<br>37, 38, 39, 40,<br>82, 83, 84, 85<br>0, 0, 0, 0, 0, 0, 0<br>0 3<br>37, 38, 39, 40,<br>82, 83, 84, 85<br>0, 0, 0, 0, 0, 0, 0<br>0 3<br>37, 38, 39, 40<br>82, 83, 84, 85<br>0, 0, 0, 0, 0, 0, 0<br>1<br>0 3<br>1<br>1<br>1<br>1<br>1<br>1<br>1<br>1<br>1<br>1<br>1<br>1<br>1<br>1<br>1<br>1<br>1<br>1<br>1                                                                                                    | > 20 0,0,0,0,0,0,0,0,0,0,0,0,0,0,0,0,0,0,                                                                                                    | ☆ % % % ther Bookmark Count 0 45,46,47, ,90,91,92 ,0,0,0,0,0 0 45,46,47, ,90,91,92 ,0,0,0,0,0 0 45,46,47, ,90,91,92 ,0,0,0,0,0 0 45,46,47, ,90,91,92 ,0,0,0,0,0 0 45,46,47, ,90,91,92 ,0,0,0,0,0 0 45,46,47, ,90,91,92 ,0,0,0,0,0 0                                                                                                    |
| 7<br>a rowsers<br>a rowsers<br>br: wgEncodeReg<br>chrom chrc<br>chr21 1545<br>chr21 1545<br>chr21 chr21 chr21 chr21 chr21 chr21 chr21 chr21 chr21 chr21 chr21 chr21              | Redmine<br>TfbsClusterr<br>mStart<br>mStart<br>mStarts<br>8906<br>10,11,12,13<br>,55,56,57,5<br>0,0,0,0,0,0<br>8491<br>10,11,12,13<br>,55,56,57,5<br>0,0,0,0,0,0<br>0,0,0,0,0<br>10,11,12,13<br>,55,56,57,5<br>0,0,0,0,0,0<br>0,0,0,0,0<br>0,0,0,0,0<br>0,0,0,0,                                                                                                    | /cgi-bin/h<br>UCSC Tool:<br>chromEnd<br>expCount<br>15459240<br>,14,15,16<br>8,59,60,6<br>,0,0,0,0,<br>,15918837<br>,14,15,16<br>8,59,60,6<br>,0,0,0,0,<br>,0,0,0,0,<br>,1591837<br>,14,15,16<br>8,59,60,6<br>,0,0,0,0,<br>,0,0,0,0,<br>15930119<br>,14,15,16<br>8,59,60,6<br>,0,0,0,0,<br>,0,0,0,0,<br>,0,0,0,0,<br>,0,0,0,0                                                                                                    | Table<br>5 00 and wgF<br>expid<br>NFKB<br>1,7,18,19,20,<br>1,62,63,64,65<br>0,0,0,0,0,0,0,0<br>NFKB<br>1,7,18,19,20,<br>1,62,63,64,65<br>0,0,0,0,0,0,0,0<br>NFKB<br>1,7,18,19,20,<br>1,62,63,64,65<br>0,0,0,0,0,516,0<br>0,0,0,0,516,0<br>0,0,0,0,516,0<br>0,0,0,0,516,0<br>0,0,0,0,516,0<br>0,0,0,0,516,0<br>0,0,0,0,516,0<br>0,0,0,0,516,0<br>0,0,0,0,516,0<br>0,0,0,0,516,0<br>0,0,0,0,516,0<br>0,0,0,0,516,0<br>0,0,0,0,516,0<br>0,0,0,0,516,0<br>0,0,0,0,0,0,0<br>NFKB                                                                                                    | bols ≥ encodeWiki<br>score strant<br>score strant<br>score score score score score score score score<br>score score s | Google Docs - Home<br>ered.name = 'nfkb<br>thickStart<br>15458906<br>,27,28,29,30,31,3<br>1,72,73,74,75,76,<br>0,0,0,0,0,0,0,0,0,6<br>15918491<br>,27,28,29,30,31,3<br>1,72,73,74,75,76,<br>0,0,0,0,0,0,0,0,0,0<br>15920162<br>,27,28,29,30,31,3<br>1,72,73,74,75,76,<br>0,0,0,0,0,0,0,0,0,6<br>15929745<br>,27,28,29,30,31,3<br>1,72,73,74,75,76,<br>0,0,0,0,0,0,0,0,295<br>16197744                                                                            | Web dev  thickEnd 15459240 2,33,34,35,36, 77,78,79,80,81 89,0,458,0,0,0 15918837 2,33,34,35,36, 77,78,79,80,81 169,291,753,553 15920503 15920503 15920503 15920503 15920503 15930119 12,33,34,35,36, 77,78,79,80,81 168,442,394,0,0 15930119 12,33,34,35,36, 77,78,79,80,81 1648,455,385,0,0,0 16198075 2,33,34,35,36,0,0 16198075 2,33,34,35,36,0,0 170 2,33,34,35,36,0,0 170 2,33,34,35,36,0,0 170 2,33,34,35,36,0,0 170 2,33,34,35,36,0,0 170 2,33,34,35,36,0,0 170 2,33,34,35,36,0,0 170 2,33,34,35,00 2,33,34,35,00 2,34,35,00 2,34,35,00 2,35,00 2,35,00 2,35,00 2,35,00 2,35,00 2,35,00 2,35,00 2,35,00 2,35,00 2,35,00 2,35,00 2,35,00 2,35,00 2,35,00 2,35,00 2,35,00 2,35,00 2,35,00 2,35,00 2,35,00 2,35,00 2,35,00 2,35,00 2,35,00 2,35,00 2,35,00 2,35,00 2,35,00 2                                                                                                    | Sonar<br>reserved<br>0 1<br>37, 38, 39, 40,<br>82, 83, 84, 85<br>0, 0, 0, 0, 0, 0, 0<br>0 3<br>37, 38, 39, 40,<br>82, 83, 84, 85<br>0, 0, 0, 0, 0, 0, 0<br>0 3<br>37, 38, 39, 40,<br>82, 83, 84, 85<br>0, 0, 0, 0, 0, 0, 0<br>0 3<br>37, 38, 39, 40,<br>82, 83, 84, 85<br>0, 0, 0, 0, 0, 0, 0<br>0 3<br>37, 38, 39, 40<br>82, 83, 84, 85<br>0, 0, 0, 0, 0, 0, 0<br>1<br>37, 38, 39, 40<br>1<br>27, 28, 20<br>1<br>37, 38, 39, 40<br>1<br>20, 20<br>1<br>20, 20<br>20, 20<br>20, 20, 20<br>20, 20<br>20, 20, 20<br>20, 20<br>20, 20<br>20, 20, | > 2000 - 2000 - 2000 | ☆ % ~ ~ ~ ~ ~ ~ ~ ~ ~ ~ ~ ~ ~ ~ ~ ~ ~ ~                                                                                                    |
| 7<br>a gen<br>a growsers<br>pr: wgEncodeReg<br>chrom chrc<br>chr21 1545<br>chr21 1545<br>chr21 1545<br>chr21 1545<br>chr21 1545<br>chr21 1595<br>chr21 1595<br>chr21 1595<br>chr21 1595<br>chr21 1595<br>chr21 1595<br>chr21 1595<br>chr21 1595<br>chr21 1595<br>chr21 1595<br>chr21 1595<br>chr21 1595<br>chr21 1645<br>chr21 1645<br>chr | Redmine<br>TfbsCluster<br>mstart<br>mstart<br>mstarts<br>8906<br>10,11,12,13<br>1,55,56,57,5<br>0,0,0,0,0,0<br>0,0,0,0,0<br>10,11,12,13<br>10,55,56,57,5<br>0,0,0,0,0,0<br>10,11,12,13<br>10,11,12,13<br>10,11,12,13<br>10,11,12,13<br>10,11,12,13<br>10,11,12,13<br>10,11,12,13<br>10,55,56,57,5                                                                                                    | /cgi-bin/h<br>UCSC Tool:<br>chromEnd<br>expCount<br>15459240<br>,14,15,16<br>8,59,60,6<br>,0,0,0,0<br>,15918837<br>,14,15,16<br>8,59,60,6<br>,0,0,0,0<br>,0,0,0,0<br>,1592503<br>,14,15,16<br>8,59,60,6<br>,0,0,0,0<br>,0,0,0,0<br>,15930119<br>,14,15,16<br>8,59,60,6<br>,0,0,0,0<br>,14,15,16<br>8,59,60,6<br>,14,15,16<br>8,59,60,6<br>,14,55,16<br>,14,55,16<br>,15,56,65<br>,14,55,16<br>,15,56,65<br>,14,55,16<br>,15,56,65<br>,14,55,16<br>,15,56,65<br>,14,55,16<br>,15,56,65<br>,14,55,16<br>,15,56,65<br>,14,55,16<br>,15,56<br>,14,55,16<br>,14,55,16<br>,14,55,16<br>,14,55,16<br>,15,56<br>,14,55,16<br>,14,55,16<br>,14,55,16<br>,14,55,16<br>,14,55,16<br>,14,55,16<br>,14,55,16<br>,14,55,16<br>,15,56<br>,14,55,16<br>,14,55,16<br>,15,56<br>,15,56<br>,15,56<br>,15,56<br>,15,56<br>,15,56<br>,15,56<br>,15,56<br>,15,56<br>,15,56<br>,15,56<br>,14,55,16<br>,15,56<br>,15,566<br>,15,566<br>,15,566 | gTabl<br>5 500 and wgE<br>1 name<br>2 500 and wgE<br>1 crysta<br>1 crysta<br>1                                             | bols ② encodeWiki<br>score strand<br>incodeRegTfbsCluster<br>score strand<br>is exp5cores<br>689 .<br>21,22,23,24,25,266<br>,66,67,68,59,70,71<br>),0,0,0,0,0,0,0,0,0,0,0,0,0,0,0,0,0,0,0                                                                                                    | Google Docs - Home<br>ered.name = 'nfkh<br>thickStart<br>15458906<br>,27,28,29,30,31,3<br>1,72,73,74,75,76,<br>0,0,0,0,0,0,0,0,0,6<br>15918491<br>,27,28,29,30,31,3<br>1,72,73,74,75,76,<br>0,0,0,0,0,0,0,0,0,0<br>15920162<br>,27,28,29,30,31,3<br>1,72,73,74,75,76,<br>0,0,0,0,0,0,0,0,295<br>16197744<br>,27,28,29,30,31,3<br>1,72,73,74,75,76,                                                                                                    | Web dev<br>thickEnd<br>15459240<br>2,33,34,35,36,<br>77,78,79,80,81<br>89,0,458,0,0,00<br>15918837<br>2,33,34,35,36,<br>77,78,79,80,81<br>169,291,753,553<br>15920503<br>12,33,34,35,36,<br>77,78,79,80,81<br>168,442,394,0,00<br>15930119<br>2,33,34,35,36,<br>77,78,79,80,81<br>16455,385,0,0,00<br>16198075<br>2,33,34,35,36,                                                                                                    | Somar<br>reserved<br>0 1<br>37, 38, 39, 40,<br>,82, 83, 84, 85<br>0, 0, 0, 0, 0, 0, 0<br>0 3<br>37, 38, 39, 40,<br>,82, 83, 84, 85<br>0, 0, 0, 0, 0, 0, 0<br>0 3<br>37, 38, 39, 40,<br>,82, 83, 84, 85<br>0, 0, 0, 0, 0, 0, 0<br>0 3<br>37, 38, 39, 40,<br>,82, 83, 84, 85                                                                                                    | > 200 0,0,0,0,0,0,0,0,0,0,0,0,0,0,0,0,0,0                                                                                                    |                                                                                                    |
| 7<br>a gen<br>a growsers<br>pr: wgEncodeReg<br>chrom chrc<br>chr21 1545<br>chr21 1545<br>chr21 1545<br>chr21 1545<br>chr21 1545<br>chr21 1595<br>chr21 1595<br>chr21 1595<br>chr21 1595<br>chr21 1595<br>chr21 1595<br>chr21 1595<br>chr21 152,53,54<br>chr21 152,53,54<br>chr21 152,53,54<br>chr21 152,53,54<br>chr21 152,53,54<br>chr21 1615<br>chr21 1615<br>ch     | TfbsCluster<br>mome.ucsc.edu<br>TfbsCluster<br>mStarts<br>8906<br>10,11,12,13<br>10,11,12,13<br>1 | /cgi-bin/h<br>UCSC Tool:<br>chromEnd<br>expCount<br>15459240<br>,14,15,16<br>8,59,60,6<br>,0,0,0,0,<br>,15918837<br>,14,15,16<br>8,59,60,6<br>8,59,60,6<br>8,59,60,6<br>8,59,60,6<br>,0,0,0,0,<br>,1530119<br>,14,15,16<br>8,59,60,6<br>,0,0,0,0,<br>,0,0,0,0,<br>,14,15,16<br>8,59,60,6<br>,0,0,0,0,<br>,14,15,16<br>8,59,60,6<br>,0,0,0,0,<br>,14,15,16<br>8,59,60,6<br>,0,0,0,0,<br>,14,15,16<br>8,59,60,6<br>,0,0,0,0,0<br>,14,15,16<br>8,59,60,6<br>,0,0,0,0,0<br>,0,0,0,0<br>,0,0,0,0<br>,0,0,0,0                                                                                                    | Table<br>5 00 and wgf<br>1 name<br>exptd<br>NFKB<br>1,7,18,19,20,<br>1,62,63,64,65<br>0,0,0,0,0,0,0,0<br>NFKB<br>1,7,18,19,20,<br>1,62,63,64,65<br>0,0,0,0,0,0,0,0<br>NFKB<br>1,7,18,19,20,<br>1,62,63,64,65<br>0,0,0,0,516,0<br>0,0,0,0,516,0<br>0,0,0,0,516,0<br>0,0,0,0,516,0<br>0,0,0,0,516,0<br>0,0,0,0,516,0<br>NFKB<br>1,7,18,19,20,0<br>0,0,0,0,516,0<br>0,0,0,0,516,0<br>NFKB<br>1,7,18,19,20,0<br>0,0,0,0,516,0<br>0,0,0,0,516,0<br>NFKB<br>1,7,18,19,20,0<br>1,62,63,64,65<br>1,62,63,64,65<br>1,62,63,64,65<br>1,62,63,64,65<br>1,62,63,64,65<br>1,62,63,64,65<br>1,62,0,0,0,0,0,0,00,0<br>0,0,0,0,0,0,0,0<br>NFKB                                                                                                    | bols ② encodeWiki<br>score strand<br>incodeRegTfbsCluster<br>score strand<br>is expScores<br>689 .<br>21,22,23,24,25,266<br>,66,67,68,69,70,71<br>),0,0,0,0,0,0,0,0,0,0,0,0,0,0,0,0,0,0,0                                                                                                    | Google Docs - Home<br>ered.name = 'nfkb<br>thickStart<br>15458906<br>,27,28,29,30,31,3<br>1,72,73,74,75,76,<br>0,0,0,0,0,0,0,0,0<br>15918491<br>,27,28,29,30,31,3<br>1,72,73,74,75,76,<br>0,0,0,0,0,0,0,0,0,0<br>15929745<br>,27,28,29,30,31,3<br>1,72,73,74,75,76,<br>0,0,0,0,0,0,0,0,0,0<br>16197744<br>,27,28,29,30,31,3<br>1,72,73,74,75,76,                                                                                                    | Web dev thickEnd<br>15459240<br>2, 33, 34, 35, 36,<br>77, 78, 79, 80, 81<br>189, 0, 458, 0, 0, 0, 0<br>15918837<br>2, 33, 34, 35, 36,<br>77, 78, 79, 80, 81<br>169, 291, 753, 553<br>15920503<br>12, 33, 34, 35, 36,<br>77, 78, 79, 80, 81<br>15930119<br>2, 33, 34, 35, 36,<br>77, 78, 79, 80, 81<br>1645, 385, 0, 0, 0<br>16198075<br>2, 33, 34, 35, 36,<br>77, 78, 79, 80, 81<br>1645, 385, 0, 0, 0<br>16198075<br>2, 33, 34, 35, 36,<br>77, 78, 79, 80, 81<br>1647, 100, 817<br>2, 33, 34, 35, 36,<br>77, 78, 79, 80, 81<br>1647, 100, 817<br>1647, 100, 817<br>16                                                                                 | Sonar<br>reserved<br>0 1<br>37,38,39,40,<br>82,83,84,85<br>9,0,0,0,0,0,0<br>0 1<br>37,38,39,40,<br>82,83,84,85<br>9,0,0,0,0,0,0<br>0 1<br>37,38,39,40,<br>82,83,84,85<br>9,0,0,0,0,0,0<br>0 1<br>37,38,39,40,<br>82,83,84,85<br>9,0,0,0,0,0,0<br>0 1<br>37,38,39,40,<br>82,83,84,85                                                                                                    | > 2 0<br>block<br>1 334<br>41,42,43,44,<br>5,86,87,88,89<br>9,0,0,0,0,0,0,0<br>1 346<br>41,42,43,44,<br>5,86,87,88,89<br>9,0,0,0,0,0,0,0<br>1 341<br>41,42,43,44,<br>5,86,87,88,89<br>9,0,0,0,0,0,0,0<br>1 374<br>41,42,43,44,<br>5,86,87,88,89<br>9,0,0,0,0,0,0,0                                                                                                    |                                                                                                    |
| 77<br>Browsers<br>br: wgEncodeReg<br>chrom chrcs<br>chr21 1545<br>3,4,5,6,7,8,9,<br>50,51,52,53,54<br>4,<br>0,0,0,0,0,0,0,0,0,0,0,0,0,0,0,0,0,0,0                                                                                                    | TfbsCluster<br>mstart<br>mstarts<br>8906<br>10,11,12,13<br>75,55,57,51<br>0,0,0,0,0,0<br>0,0,0,0,0,0<br>8491<br>10,11,12,13<br>75,55,57,51<br>0,0,0,0,0,0<br>10,11,12,13<br>75,55,57,51<br>0,0,0,0,0,0<br>0,0,0,0,0<br>10,11,12,13<br>75,55,57,51<br>0,0,0,0,0,0<br>7744<br>10,11,12,13<br>75,55,57,57                                                                                                    | /cgi-bin/hs<br>UCSC Tools<br>chromEnd<br>sxpCount<br>15459240<br>,14,15,16<br>8,59,60,6<br>,0,0,0,0,<br>,15,918837<br>,14,15,16<br>8,59,60,6<br>,0,0,0,0,<br>,15920503<br>,14,15,16<br>8,59,60,6<br>,0,0,0,0,<br>,0,0,0,0,<br>,15930119<br>,14,15,16<br>8,59,60,6<br>,0,0,0,0,<br>,0,0,0,0,<br>,14,15,16<br>8,59,60,6<br>,0,0,0,0,0<br>,0,0,0,0,0<br>,14,15,16<br>8,59,60,6<br>,0,0,0,0,0<br>,0,0,0,0,0<br>,14,15,16<br>8,59,60,6<br>,0,0,0,0,0<br>,0,0,0,0,0<br>,0,0,0,0,0<br>,0,0,0,0                                                                                                    | gTable         (6)         (7)           > 500         and wgE           name         exp1d           NFKB         (7)           1, 62, 63, 64, 65         (7)           0, 0, 0, 0, 0, 0, 0, 0         (7)           1, 62, 63, 64, 65         (7)           0, 0, 0, 0, 0, 0, 0, 0         (7)           1, 7, 18, 19, 20, 0         (7)           1, 62, 63, 64, 65         (7)           0, 0, 0, 0, 0, 0, 0, 0         (7)           1, 62, 63, 64, 65         (7)           0, 0, 0, 0, 0, 0, 0, 0         (7)           1, 62, 63, 64, 65         (7)           0, 0, 0, 0, 0, 0, 0, 0         (7)           1, 62, 63, 64, 65         (7)           0, 0, 0, 0, 517, 0, 0         (0, 0, 0, 517, 0, 0           0, 0, 0, 0, 0, 0, 0, 0         (7)           1, 62, 63, 64, 65         (7)           0, 0, 0, 0, 0, 0, 0         (7)           1, 62, 63, 64, 65         (7)           1, 62, 63, 64, 65         (7)           1, 62, 63, 64, 65         (7)           1, 62, 63, 64, 65         (7)           0, 0, 0, 0, 0, 0         (7)           0, 0, 0, 0, 0, 0         (7)                                                                                                    | bols ≥ encodeWiki<br>score strand<br>s exp5cores<br>689<br>21,22,23,24,25,26<br>,66,67,68,69,70,71<br>),0,0,0,0,0,0,0,0,0,0,0,0,0,0,0,0,0,0,0                                                                                                    | Google Docs - Home<br>ered.name = 'nfkb<br>thickStart<br>15458906<br>,27,28,29,30,31,3<br>,72,73,74,75,76,<br>0,0,0,0,0,0,0,0,0<br>15918491<br>,27,28,29,30,31,3<br>1,72,73,74,75,76,<br>0,0,0,0,0,0,0,0,0,0<br>15929162<br>,27,28,29,30,31,3<br>1,72,73,74,75,76,<br>0,0,0,0,0,0,0,0,0,0<br>15929745<br>,27,28,29,30,31,3<br>1,72,73,74,75,76,<br>0,0,0,0,0,0,0,0,0,0,0<br>16197744<br>,27,28,29,30,31,3<br>1,72,73,74,75,76,<br>0,0,0,0,0,0,0,0,0,0            | Web dev thickEnd<br>15459240<br>2,33,34,35,36,<br>77,78,79,80,81<br>189,0,458,0,0,0<br>15918837<br>2,33,34,35,36,<br>77,78,79,80,81<br>169,291,753,553<br>15920503<br>12,33,34,35,36,<br>77,78,79,80,81<br>1,455,385,0,0,0<br>16198075<br>2,33,34,35,36,<br>77,78,79,80,81<br>1,947,1000,917,<br>1,947,1000,917,<br>1,000,917,<br>1,000,917, | Sonar<br>reserved<br>0 1<br>37,38,39,40,<br>82,83,84,85<br>9,0,0,0,0,0,0<br>0 1<br>37,38,39,40,<br>82,83,84,85<br>9,0,0,0,0,0,0<br>0 1<br>37,38,39,40,<br>82,83,84,85<br>9,0,0,0,0,0,0<br>0 1<br>37,38,39,40,<br>82,83,84,85<br>9,82,83,84,85<br>9,84,85<br>9,84,95<br>9,84,95<br>9,84,95<br>9,84,95<br>9,84,95<br>9,84,95<br>9,84,95<br>9,84,95<br>9,84,95<br>9,84,95<br>9,84,95<br>9,94,95<br>9,84,95<br>9,94,95<br>9,95<br>9                                                                                                    | > 2 0<br>block<br>1 334<br>41,42,43,44,<br>5,86,87,88,89<br>9,0,0,0,0,0,0,0<br>1 346<br>41,42,43,44,<br>5,86,87,88,89<br>9,0,0,0,0,0,0,0<br>1 341<br>41,42,43,44,<br>5,86,87,88,89<br>9,0,0,0,0,0,0,0<br>1 374<br>41,42,43,44,<br>5,86,87,88,89<br>9,0,0,0,0,0,0,0<br>1 331<br>41,42,43,44,<br>5,86,87,88,89<br>9,0,0,0,0,0,0,0                                                                                                    | count 0 45,46,47,<br>,90,91,92 ,0,0,0,0,0 0 45,46,47,<br>,90,91,92 ,0,0,0,0,0 0 45,46,47,<br>,90,91,92 ,0,0,0,0,0 0 45,46,47,<br>,90,91,92 ,0,0,0,0,0 0 45,46,47,<br>,90,91,92 ,0,0,0,0,0 0 45,46,47,<br>,90,91,92 ,0,0,0,0,0 0 45,46,47,<br>,90,91,92 ,0,0,0,0,0 0                                                                                                    |
| 77<br>Browsers<br>Browsers<br>chrom chrcc<br>chrom chrcc<br>chr21 1545<br>3,4,5,6,7,8,9,<br>50,51,52,53,54<br>4,<br>0,0,0,0,0,0,0,0,0,0,0,0,0,0,0,0,0,0,0                                                                                                    | TfbsCluster<br>mstart<br>mstarts<br>8906<br>10,11,12,13<br>,55,56,57,5<br>0,0,0,0,0,0<br>0,0,0,0,0,0<br>10,11,12,13<br>,55,56,57,5<br>0,0,0,0,0,0<br>0,0,0,0,0,0<br>10,11,12,13<br>,55,56,57,5<br>0,0,0,0,0,0<br>0,0,0,0,0,0<br>7744<br>10,11,12,13<br>,55,56,57,5<br>0,0,0,0,0,0<br>7744                                                                                                    | /cgi-bin/ht<br>UCSC Tool:<br>chromEnd<br>sxpCount<br>15459240<br>,14,15,16<br>8,59,60,6<br>,0,0,0,0,<br>,15918837<br>,14,15,16<br>8,59,60,6<br>,0,0,0,0,<br>,0,0,0,0,<br>,1592053<br>,14,15,16<br>8,59,60,6<br>,0,0,0,0,<br>,0,0,0,0,<br>,16198075<br>,14,15,16<br>8,59,60,6                                                                                                    | gTable         (6)         (7)           > 500         and wgE           - xxp1d         NFKB           ,17,18,19,20,         (1)           1,62,63,64,65         (0),0,0,0,0,0           0,0,0,0,0,0,0,0         (1)           ,17,18,19,20,         (1)           1,62,63,64,65         (0),0,0,0,0,0,0           0,0,0,0,0,0,0,0         (1)           ,17,18,19,20,         (1)           1,62,63,64,65         (0),0,0,0,0,0           0,0,0,0,516,0         (0),0,0,0,0,0           ,17,18,19,20,0         (1)           1,62,63,64,65         (1)           ,0,0,0,517,0,0         (0)           ,0,0,0,0,0,0,0         (1)           ,17,18,19,20,0         (1)           ,162,63,64,65         (1)           ,0,0,0,0,0,0,0         (1)           ,17,18,19,20,0         (1)           ,162,63,64,65         (2)           ,0,0,0,0,0,0,0,0         (1)           ,0,0,0,0,0,0,0,0         (1)           ,0,0,0,0,0,0,0,0         (1)                                                                                                    | bols                                                                                                    | Google Docs - Home<br>ered.name = 'nfkb<br>thickStart<br>15458906<br>,27,28,29,30,31,3<br>,72,73,74,75,76,<br>0,0,0,0,0,0,0,0,0,0<br>15918491<br>,27,28,29,30,31,3<br>,72,73,74,75,76,<br>0,0,0,0,0,0,0,0,0,0<br>15920162<br>,27,28,29,30,31,3<br>1,72,73,74,75,76,<br>0,0,0,0,0,0,0,0,0,0<br>15929745<br>,27,28,29,30,31,3<br>1,72,73,74,75,76,<br>0,0,0,0,0,0,0,0,0,0,0<br>16197744<br>,27,28,29,30,31,3<br>1,72,73,74,75,76,<br>0,0,0,0,0,0,0,0,0<br>16248064 | Web dev thickEnd<br>15459240<br>2,33,34,35,36,<br>77,78,79,80,41<br>889,0,458,0,0,0<br>15918837<br>2,33,34,35,36,<br>77,78,79,80,41<br>69,291,753,553<br>15920503<br>12,33,34,35,36,<br>77,78,79,80,81<br>1,455,385,0,0,0<br>16198075<br>2,33,34,35,36,<br>77,78,79,80,81<br>1,947,1000,917,<br>16248566                                                                                                    | Sonar<br>reserved<br>0 3<br>37, 38, 39, 40,<br>, 22, 83, 84, 85<br>, 0, 0, 0, 0, 0, 0<br>0 3<br>37, 38, 39, 40,<br>, 82, 83, 84, 85<br>, 0, 0, 0, 0, 0, 0, 0<br>0 3<br>37, 38, 39, 40,<br>, 82, 83, 84, 85<br>, 0, 0, 0, 0, 0, 0, 0<br>0 3<br>37, 38, 39, 40,<br>, 82, 83, 84, 85<br>, 0, 0, 0, 0, 0, 0, 0<br>0 3<br>37, 38, 39, 40,<br>, 82, 83, 84, 85<br>, 0, 0, 0, 0, 0, 0, 0<br>0 3<br>37, 38, 39, 40,<br>, 82, 83, 84, 85<br>, 0, 0, 0, 0, 0, 0, 0<br>0 3<br>37, 38, 39, 40,<br>, 82, 83, 84, 85<br>, 0, 0, 0, 0, 0, 0, 0<br>0 3<br>37, 38, 39, 40,<br>, 82, 83, 84, 85<br>, 0, 0, 0, 0, 0, 0, 0<br>, 0<br>37, 38, 39, 40,<br>, 82, 83, 84, 85<br>, 0, 0, 0, 0, 0, 0, 0<br>, 0<br>37, 38, 39, 40,<br>, 82, 83, 84, 85<br>, 0, 0, 0, 0, 0, 0, 0<br>, 0<br>37, 38, 39, 40,<br>, 82, 83, 84, 85<br>, 0, 0, 0, 0, 0, 0, 0<br>, 0<br>37, 38, 39, 40,<br>, 82, 83, 84, 85<br>, 0, 0, 0, 0, 0, 0, 0<br>, 0<br>37, 38, 39, 40,<br>, 82, 83, 84, 85<br>, 0, 0, 0, 0, 0, 0, 0<br>, 0<br>37, 38, 39, 40,<br>, 82, 83, 84, 85<br>, 0, 0, 0, 0, 0, 0, 0<br>, 0<br>37, 38, 39, 40,<br>, 82, 83, 84, 85<br>, 0, 0, 0, 0, 0, 0, 0<br>, 0<br>37, 38, 39, 40,<br>, 82, 83, 84, 85<br>, 0, 0, 0, 0, 0, 0, 0<br>, 0<br>37, 38, 39, 40,<br>, 82, 83, 84, 85<br>, 0, 0, 0, 0, 0, 0, 0<br>, 0<br>37, 38, 39, 40,<br>, 82, 83, 84, 85<br>, 0, 0, 0, 0, 0, 0, 0<br>, 0<br>37, 38, 39, 40,<br>, 82, 83, 84, 85<br>, 0, 0, 0, 0, 0, 0, 0<br>, 0<br>37, 38, 39, 40,<br>, 82, 83, 84, 85<br>, 0, 10, 10, 10, 10<br>, 10, 10, 10<br>, 10, 10<br>, 10,                                                                                                    | > • • • • • • • • • • • • • • • • • •                                                                                                    | <pre>count<br/>0<br/>45,46,47,<br/>,90,91,92<br/>,0,0,0,0,<br/>0<br/>45,46,47,<br/>,90,91,92<br/>,0,0,0,0,<br/>0<br/>45,46,47,<br/>,90,91,92<br/>,0,0,0,0,<br/>0<br/>45,46,47,<br/>,90,91,92<br/>,0,0,0,0,<br/>0<br/>45,46,47,<br/>,90,91,92<br/>0,0,0,0,0<br/>0</pre>                                                                                                    |

#### Table Browser

| Use this program to retrieve the data ass                                                                                                    | sociated with a track in text format, to calculate intersections between tracks, and to retrieve DNA                                                                                   |  |  |  |  |  |  |  |
|----------------------------------------------------------------------------------------------------|----------------------------------------------------------------------------------------------------|--|--|--|--|--|--|--|
| sequence covered by a track. For help in using this application see <u>Using the Table Browser</u> for a description of the controls in this form, the User's Guide for general information and sample queries and the OpenHelix Table Browser tutorial for a narrated presentation of the software |                                                                                                    |  |  |  |  |  |  |  |
| User's Guide for general information and sample queries, and the OpenHelix Table Browser tutorial for a narrated presentation of the software features and usage. For more complex queries, you may want to use Galaxy or our public MySQL server. To examine the biological function               |                                                                                                    |  |  |  |  |  |  |  |
| features and usage. For more complex queries, you may want to use <u>Galaxy</u> or our <u>public MySQL server</u> . To examine the biological function                                                                                                    |                                                                                                    |  |  |  |  |  |  |  |
| of your set through annotation enrichments, send the data to <u>GREAT</u> . Refer to the <u>Credits</u> page for the list of contributors and usage                                                                                                    |                                                                                                    |  |  |  |  |  |  |  |
| restrictions associated with these data. All tables can be downloaded in their entirety from the Sequence and Annotation Downloads page.                                                                                                    |                                                                                                    |  |  |  |  |  |  |  |
| clade: Mammal + genome: H                                                                                                    | man assembly: Feb. 2009 (GRCh37/ho19) a                                                                                                    |  |  |  |  |  |  |  |
| group: Regulation                                                                                                    | Intersect with Txn Factor ChIP                                                                                                    |  |  |  |  |  |  |  |
|                                                                                                    | Select a group, track and table to intersect with:                                                                                                    |  |  |  |  |  |  |  |
| table: wgEncodeRegTfbsClustered +                                                                                                    | group Expression 1 Dack CSHL Long RNA-seg 1                                                                                                    |  |  |  |  |  |  |  |
| region: O genome O ENCODE Pilot                                                                                                    | tablet (NHEK nucl nA++1 (woEncodeCshill onoRnaSeoNhekNucleusPanPlusRawSinRen3) = )                                                                                                    |  |  |  |  |  |  |  |
| identifiers (names/accessions): (paste                                                                                                    | (minimized har                                                                                                    |  |  |  |  |  |  |  |
| filter: (edit) (clear)                                                                                                    | Note: Txn Factor ChIP has gene/alignment structure. Only the exons/blocks will be considered.                                                                                          |  |  |  |  |  |  |  |
| intersection: create) 8                                                                                                    | Intersect Typ Factor ChIP items with bases covered by CSHI Long PNA, see                                                                                                    |  |  |  |  |  |  |  |
| output format: all fields from selected tab                                                                                                    | intersect 1xii ractor Cuir neuis with bases covered by CSIIL Long KAVeseq.                                                                                                    |  |  |  |  |  |  |  |
| output file:                                                                                                    | These combinations will maintain the names and gene/alignment structure (if any) of Txn Factor ChIP:                                                                                   |  |  |  |  |  |  |  |
| file type returned: • plain text • o                                                                                                    | All Txn Factor ChIP records that have any overlap with CSHL Long RNA-seq                                                                                                    |  |  |  |  |  |  |  |
| ine type retained to plain test to g                                                                                                    | All Txn Factor ChIP records that have no overlap with CSHL Long RNA-seq                                                                                                    |  |  |  |  |  |  |  |
|                                                                                                    | O All Txn Factor ChIP records that have at least 80 % overlap with CSHL Long RNA-seq                                                                                                   |  |  |  |  |  |  |  |
| (get output) (summary/statistics)                                                                                                    | O All Txn Factor ChIP records that have at most 80 % overlap with CSHL Long RNA-seq                                                                                                    |  |  |  |  |  |  |  |
|                                                                                                    |                                                                                                    |  |  |  |  |  |  |  |
|                                                                                                    | Intersect bases covered by Txn Factor ChIP and/or CSHL Long RNA-seq:                                                                                                    |  |  |  |  |  |  |  |
|                                                                                                    | These combinations will discard the names and gene/alignment structure (if any) of Txn Factor ChIP and produce a                                                                       |  |  |  |  |  |  |  |
|                                                                                                    | simple list of position ranges.                                                                                                    |  |  |  |  |  |  |  |
|                                                                                                    | O Base-pair-wise intersection (AND) of Txn Factor ChIP and CSHL Long RNA-seq                                                                                                    |  |  |  |  |  |  |  |
|                                                                                                    | O Base-pair-wise union (OR) of Txn Factor ChIP and CSHL Long RNA-seq                                                                                                    |  |  |  |  |  |  |  |
|                                                                                                    |                                                                                                    |  |  |  |  |  |  |  |
|                                                                                                    | Check the following boxes to complement one or both tables. To complement a table means to include a base pair in<br>the intersection/union if it is <i>not</i> included in the table. |  |  |  |  |  |  |  |
|                                                                                                    | Complement Txn Factor ChIP before base-pair-wise intersection/union                                                                                                    |  |  |  |  |  |  |  |
|                                                                                                    | Complement CSHL Long RNA-seg before base-pair-wise intersection/union                                                                                                    |  |  |  |  |  |  |  |
|                                                                                                    |                                                                                                    |  |  |  |  |  |  |  |
|                                                                                                    | (submit) cancel                                                                                                    |  |  |  |  |  |  |  |
|                                                                                                    | 88                                                                                                    |  |  |  |  |  |  |  |
|                                                                                                    |                                                                                                    |  |  |  |  |  |  |  |

#### Table Browser

Use this program to retrieve the data associated with a track in text format, to calculate intersections between tracks, and to retrieve DNA sequence covered by a track. For help in using this application see <u>Using the Table Browser</u> for description of the controls in this form, the <u>User's Guide</u> for general information and sample queries, and the OpenHelix Table Browser <u>tutorial</u> for a narrated presentation of the software features and usage. For more complex queries, you may want to use <u>Galaxy</u> or our <u>public MySQL server</u>. To examine the biological function of your set through annotation enrichments, send the data to <u>GREAT</u>. Refer to the <u>Credits</u> page for the list of contributors and usage restrictions associated with these data. All tables can be downloaded in their entirety from the <u>Sequence and Annotation Downloads</u> page.

| clade: Mammal   genome: Human  second assembly: Feb. 2009 (GRCh37/hg19)                       |  |  |  |  |  |
|-----------------------------------------------------------------------------------------------|--|--|--|--|--|
| group: Regulation + track: Txn Factor ChIP + add custom tracks (track hubs)                   |  |  |  |  |  |
| table: wgEncodeRegTfbsClustered + describe table schema                                       |  |  |  |  |  |
| region: O genome O ENCODE Pilot regions O position chr21:1-48129895 (lookup) (define regions) |  |  |  |  |  |
| identifiers (names/accessions): paste list) upload list)                                      |  |  |  |  |  |
| filter: (edit) (clear)                                                                        |  |  |  |  |  |
| intersection with wgEncodeCshlLongRnaSeq                                                      |  |  |  |  |  |
| output formate hyperlinks to Genome Browser D S 12 put to Galaxy GREAT                        |  |  |  |  |  |
| output file: (leave blank to keep output in browser)                                          |  |  |  |  |  |
| file type returned:                                                                           |  |  |  |  |  |

| l | Vote: The  | al | fields and selected fields output formats are not available when an intersection has been speci | ified. |
|---|------------|----|-------------------------------------------------------------------------------------------------|--------|
| ( | get output | )  | summary/statistics)                                                                             |        |

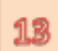

| Hyperlinks to Ger                                                                                                | nome Browser                                                                                                    |                                                                                                    |     |
|----------------------------------------------------------------------------------------------------|----------------------------------------------------------------------------------------------------|----------------------------------------------------------------------------------------------------|-----|
| NEKB at chr21:15                                                                                                 | 458907-15459240                                                                                                    |                                                                                                    |     |
| NFKB at chr21:10                                                                                                 | 73936-19274302                                                                                                    |                                                                                                    |     |
| NEKB at chr21:26                                                                                                 | 220134-26820450                                                                                                    |                                                                                                    |     |
| NEKP at chr21:26                                                                                                 | 127134-20027437<br>046025 26046474                                                                                                    |                                                                                                    |     |
| NEKP at chr21:20                                                                                                 | 050592 26051164                                                                                                    | 1.4                                                                                                    |     |
| NFKB at chr21:20                                                                                                 | 100082-20901104                                                                                                    | 2543                                                                                                    |     |
| NFKB at chr21:27                                                                                                 | 0/050-2/10/546                                                                                                    |                                                                                                    |     |
| NFKB at chr21:30.                                                                                                | 574917-30575340                                                                                                    |                                                                                                    |     |
| Genomes Bla                                                                                                    | t Tables Gene Sor                                                                                                    | rter PCR DNA Convert PDE Session Ensembl NCRI                                                                                                    | He  |
| U.C.                                                                                                    | SC Conomo Brows                                                                                                    | er en Human Ech. 2000 (CBCh37/hg10) Assembly                                                                                                    |     |
| 00                                                                                                    | SC Genome Browse                                                                                                    | er on Human Feb. 2009 (GRCh5/ng19) Assembly                                                                                                    |     |
| п                                                                                                    | 10/16 ( <<< << >> >> >> >> >> >> >> >> >> >> >>                                                                                                    | >>>>>>>>>>>>>>>>>>>>>>>>>>>>>>>>>>>>>>                                                                                                    |     |
|                                                                                                    | position/search dv21:19.27                                                                                                    | 73.936-19.274.3( gene (jump) clear) size 367 bp. (configure)                                                                                                    |     |
|                                                                                                    |                                                                                                    |                                                                                                    |     |
| GALE (051-1)                                                                                                    | and and and a                                                                                                    |                                                                                                    |     |
| Scale<br>dividu I                                                                                                | 19274098  192744                                                                                                    | 180 bases)                                                                                                    |     |
| CHOOL (23                                                                                                    | LCB                                                                                                    | SC Genes (Refleg, UniProt, CCDD, Rfam, tRMAs & Comparative Genomics)                                                                                                    |     |
| CHCOL 40                                                                                                    |                                                                                                    | Basic Gene Annotation Bet Anna ENCODE/GENCODE Version 11                                                                                                    |     |
| GH70 mucl pH+ + 1                                                                                                |                                                                                                    |                                                                                                    |     |
| K562 muc1 pft+ 1                                                                                                 | -                                                                                                    | 1562 mucleus polyte Long RHE-sea Flus signal Rep 1 from EHCODE/CDHL                                                                                                    |     |
| 10                                                                                                    | Scale<br>circla: 192725ael                                                                                                    | 1 kD                                                                                                    | ant |
| 0478 NGC1 EN+ - 1                                                                                                |                                                                                                    | UCDC Genes (Reffleq, Unifron, CCDS, Rfas, 1994s a Comparative Genosics)                                                                                                    |     |
| KS62 much priv - 1                                                                                               |                                                                                                    | Basic Gene Annotation Set from Excode/GENCODE Version 11                                                                                                    |     |
|                                                                                                    | 0K78 Hu(1 pfm = 1                                                                                                    |                                                                                                    |     |
| H5-MESO #                                                                                                    | 100 Total 100 Total 100 To | X362 rucleus polyte Long Abh-sex Plus signal Rep 1 from DRC002/CDK.                                                                                                    |     |
| DHase Clusters                                                                                                   | 9478 muc1 phs - 1                                                                                                    | det2878 nucleus solute Long Rob-ses minus signal Rep 1 from ENCODE/CDML                                                                                                    |     |
| NEKO                                                                                                    | 4                                                                                                    | KS62 mucleus poliute Long RM-seg Himus signal Rep 1 from ENCODE/CDM.                                                                                                    |     |
| and the second second second second second second second second second second second second second second second | ting and the - 1                                                                                                    |                                                                                                    |     |
|                                                                                                    | N-160 100 -                                                                                                    | HORETHE HARK COFEEN Found Hear Picture Reputatory Elements) on 7 cell lines from ENCODE                                                                                                    |     |
|                                                                                                    | - •-                                                                                                    | Digital Dissel Hapersensitivity Clusters from ENCODE                                                                                                    |     |
|                                                                                                    | Dhase Chusters                                                                                                    | Transcription Factor Ch0F-seg from Exc00E                                                                                                    |     |
|                                                                                                    | CTOF_(30-8906)<br>TOF12                                                                                                    | The second second |     |
|                                                                                                    | PU.1                                                                                                    |                                                                                                    |     |
|                                                                                                    | CTOF<br>Radii                                                                                                    |                                                                                                    |     |
|                                                                                                    | 2002, (201003)<br>(2027, (2020)                                                                                                    |                                                                                                    | -   |

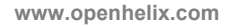

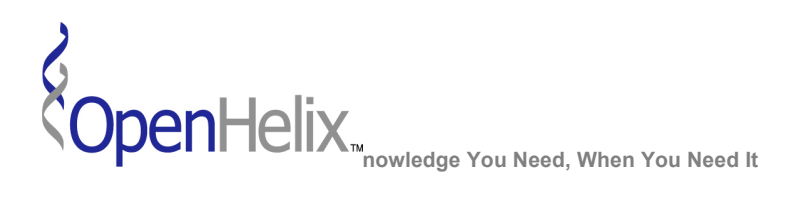

# Exercises for the ENCODE data in the UCSC Genome Browser

1) Using RNA-seq data, examine expression of RNA in the vicinity of the TP53 gene. From the CSHL Long RNA-seq track, determine which strand is transcribed into Poly-A+ RNA and then found in the nuclear fraction of K562 and GM12878 cells.

Skills: Use RNA-seq data to evaluate RNA presence in a region; become aware of the cellular fraction data that is available.

2) In the region we are exploring, let's add transcription factor binding data and histone marks that are often found near active regulatory elements. Let's also determine if these histone marks are indicated in human embryonic stem cells.

*Skills: Explore TFBS data; examine features associated with histone modifications; visualize cell type specific data.* 

3) Use the Table Browser to locate NKFB transcription factor binding signals that are greater than 500 on chromosome 21. Let's intersect that with RNA-seq data indicating presence of RNA in epidermal keratinocyte cells (NHEK cells).

*Skills: Table Browser to query ENCODE data; use filters and intersections to generate a complex customized query of the data.* 

For additional guidance and ways to interact with the ENCODE data, access this open access publication in PLoS Biology: <u>http://bit.ly/plosENC</u>

**Citation:** The ENCODE Project Consortium (2011) A User's Guide to the Encyclopedia of DNA Elements (ENCODE). PLoS Biol 9(4): e1001046. doi:10.1371/journal.pbio.1001046

UCSC ENCODE 2 Exercises, version 1. Correspond to the data available in March 2012.

The materials and slides offered are for non-commercial use only. Reproduction, distribution and/or use for commercial purposes are strictly prohibited. Copyright 2012, OpenHelix, LLC.

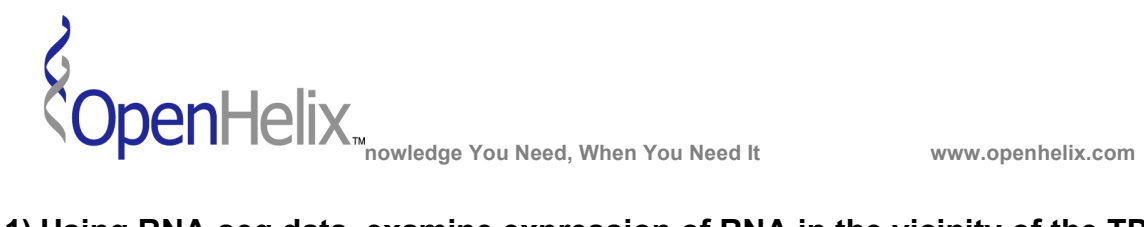

1) Using RNA-seq data, examine expression of RNA in the vicinity of the TP53 gene. From the CSHL Long RNA-seq track, determine which strand is transcribed into Poly-A+ RNA and then found in the nuclear fraction of K562 and GM12878 cells.

| Step | Action                                                                                                    |  |
|------|----------------------------------------------------------------------------------------------------|--|
| 1    | Go to the UCSC Genome Browser homepage, genome.ucsc.edu                                                                                                    |  |
| 2    | From the blue navigation links on the left side of the page, <b>click the link for Genome Browser.</b>                                                                                                    |  |
| 3    | From the Gateway interface, <b>click the link that says</b> " <u>Click here to</u><br><u>reset</u> the browser user interface settings to their defaults." This will<br>ensure that any prior activity on the Browser has been cleared out and<br>that everyone is starting with default settings.                                                                                                    |  |
| 4    | Choose the Human <b>February 2009</b> assembly. Enter the text <b>tp53</b> in the gene box. Choose the TP53 item in the list. Click <b>submit</b> .                                                                                                    |  |
| 5    | In the TP53 region on the browser, examine the features briefly. Then <b>click the "zoom out" 1.5x button</b> near the top. Assess the features again.                                                                                                    |  |
| 6    | <b>Click the "hide all" button</b> in the middle of the resulting Genome viewer page. (We want to reduce what's in the display to reduce the burden on the servers, and to focus on our features of interest.)                                                                                                    |  |
|      | <ul> <li>Add back 2 tracks to the viewer:</li> <li>GENCODE Genes V11 in "pack" visibility (from the Genes and Gene Predictions group)</li> <li>ENC RNA-seqin "show" (from the Expression group)</li> <li>Click a refresh button to add these tracks back to the viewer. It may take a while for this to load, as there is a lot of data here.</li> </ul>                                                          |  |
| 8    | RNA seq data from multiple labs, cell lines, and experiment types are<br>shown. Let's focus on the Long RNA-seq data. You can see there is<br>signal across this region indicating RNA transcription in this region of<br>the genome in this mode. But we'd like to distinguish which RNA-seq<br>data corresponds to which genes in this region.<br><b>Return to the RNA-seq hyperlink and click it to access</b> |  |
|      | Individual tracks from this super-track.                                                                                                    |  |
| 9    | this time. Turn all of them to "hide" except for the CSHL Long<br>RNA-seg menu.                                                                                                    |  |
| 10   | Click the CSHL Long RNA-seq hyperlink. Examine the options you can set to explore this track's data. (continued on next page)                                                                                                    |  |

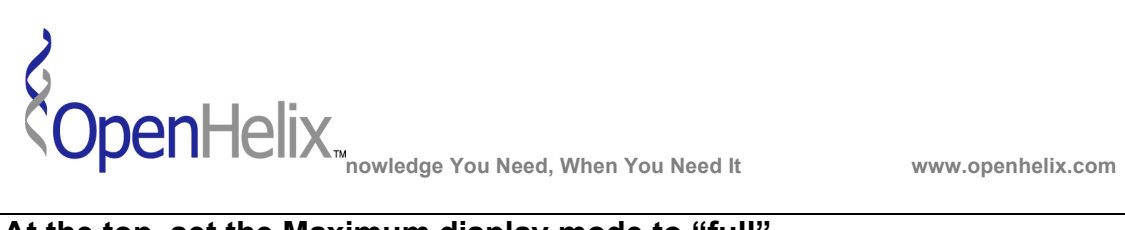

| 1        | At the top, set the Maximum display mode to "full".                                                                                                    |   |  |  |
|----------|----------------------------------------------------------------------------------------------------|---|--|--|
| I        | Make these changes on the Long RNA-seq settings:<br>*Set Contig view to "hide".<br>*Poly-A+ should be checked. Uncheck "Total RNA" in the extract row. Leave the                                                                                                    |   |  |  |
|          | other settings in that area unchanged.<br>*Select the GM12878 cell line "nucleus" localization checkbox.<br>*Unselect all other localization checkboxes except K562 "nucleus".                                                                                                    |   |  |  |
|          | Click "Submit" when these changes have been made.                                                                                                    |   |  |  |
|          |                                                                                                    |   |  |  |
| 1<br>2   | Back on the viewer, examine the data. Use the select/drag feature of the left label area to move the GM12878 data sets together.                                                                                                    |   |  |  |
|          | Image: State of the state of the state |   |  |  |
| 1<br>3   | Note the data which derives from the Plus strand and which from the Minus strand. It appears that the WRAP53 RNA derives from the plus strand, and the TP53 RNA from the minus strand. This will help you to orient when looking for transcription factor binding sites or other genomic features.                                                                                                    |   |  |  |
| Th<br>pa | is exercise was inspired by the Figure 3 illustration in the ENCODE User Guide aper. See that figure legend and the accompanying text for more assessments of the data and the features in this region: <u>http://bit.ly/plosENC</u>                                                                                                    | 3 |  |  |

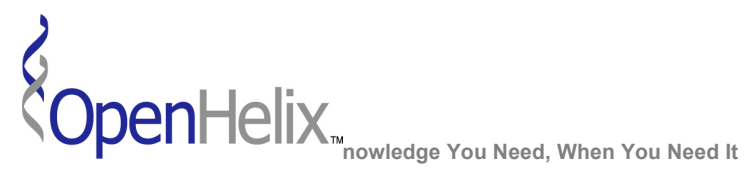

F

www.openhelix.com

2) In the region we are exploring, let's add transcription factor binding data and histone marks that are often found near active regulatory elements. Let's also determine if these histone marks are indicated in human embryonic stem cells.

| Step                                                                                                    | Action                                                                                                    | $\checkmark$ |  |
|----------------------------------------------------------------------------------------------------|----------------------------------------------------------------------------------------------------|--------------|--|
| 1                                                                                                    | On the browser view that we established in exercise 1, scroll down to the Regulation Group.                                                                                                    |              |  |
| 2                                                                                                    | Locate the ENCODE Regulation track. Choose "show" in the pulldown menu. Click a "refresh" button.                                                                                                    |              |  |
| 3                                                                                                    | <ul> <li>Examine the display. New data appears in the viewer beneath the RNA-seq data.</li> <li>*Note that the Transcription Factor ChIP-seq from ENCODE track shows data blocks, but not individual transcription factors.</li> <li>*Note that the H3K27Ac histone mark track appears to have multiple data sets of various colors.</li> </ul>                                         |              |  |
| 4                                                                                                    | Return to the ENCODE Regulation menu area. Click the hyperlink to look at the component tracks of this super-track.                                                                                                    |              |  |
| 5                                                                                                    | By default Txn Factor ChIP is visible in "dense" mode. Set that menu to "full". Click the "Submit" button.                                                                                                    |              |  |
| 6                                                                                                    | Examine the display again. Note that individual transcription factors can be identified by name using the labels on the left. Note that the letter codes near the blocks correspond to cell lines that have been used in experiments for this data. <b>Click some of the blocks</b> to note the cell lines and signal levels observed in them. Return to the viewer for the next steps. |              |  |
| 7                                                                                                    | Click the grey control button to the left of the Layered H3K27Ac to go to the controls for that track.                                                                                                    |              |  |
| 8                                                                                                    | On this histone mark page, note that there are various cell line data sets, which have color codes. One of the lines is <b>H1-hESC</b> , which is a human embryonic stem cell line.                                                                                                    |              |  |
| 9                                                                                                    | Uncheck all cell line boxes except H1-hESC.                                                                                                    |              |  |
| 10                                                                                                    | Click the "Submit" button at the top to return to the genome viewer.                                                                                                    |              |  |
| 11                                                                                                    | <b>Note that we can now see</b> that there is signal associated with this histone mark in stem cells in this region. This was difficult to examine before because of the other color overlays.                                                                                                    |              |  |
| 12                                                                                                    | Return to the histone mark page by clicking the gray bar to the left of the browser track. Turn on or off various cell lines to view the data. Return to the viewer each time by clicking "Submit".                                                                                                    |              |  |
| 13                                                                                                    | The various data types in this region should help you to understand possible features of regulation of the genes in this area.                                                                                                    |              |  |
| This exercise was inspired by the Figure 5 illustration in the ENCODE User Guide paper. See that figure legend and the accompanying text for more assessments of the data and the features in this region: <u>http://bit.ly/plosENC</u> |                                                                                                    |              |  |

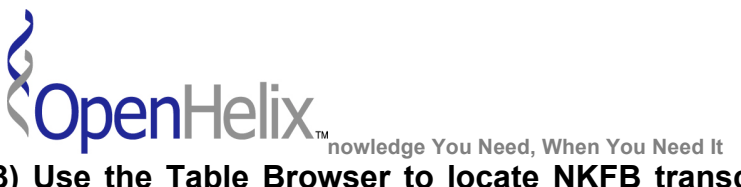

www.openhelix.com

3) Use the Table Browser to locate NKFB transcription factor binding signals that are greater than 500 on chromosome 21. Let's intersect that with RNA-seq data indicating presence of RNA in epidermal keratinocyte cells (NHEK cells).

| Step | Action                                                                                                    |            |                    |                                                                                                    |  | $\checkmark$ |
|------|----------------------------------------------------------------------------------------------------|------------|--------------------|----------------------------------------------------------------------------------------------------|--|--------------|
| 1    | From the genome browser click the navigation bar option called Tables.                                                                                                    |            |                    |                                                                                                    |  |              |
| 2    | At the Table Browser, begin to establish the query with these choices:<br>*Mammal, human, February 2009<br>*Regulation group, Txn Factor ChIP track<br>*table wgEncodeRegTfbsClustered<br>*region: position chr21, Click the lookup button to load the chr21 range. |            |                    |                                                                                                    |  |              |
| 3    | Next we'll set a filter. Click the "create" button.                                                                                                    |            |                    |                                                                                                    |  |              |
|      | We want the factor NFKB, and signals to be over 500.<br>*in the name area chose "does" match nfkb <i>[remove the asterisk]</i><br>*in the score choose "is >" and type 500 in the text box                                                                          |            |                    |                                                                                                    |  |              |
|      | chromEnd is                                                                                                    | ignorea 🖃  |                    | AND                                                                                                    |  |              |
|      | name                                                                                                    | does 💌     | match nfkb         | AND                                                                                                    |  |              |
|      | score is                                                                                                    | s > •      | 500                | AND                                                                                                    |  |              |
|      | massachemen                                                                                                    | dosser     | matala tenenenenen | and a start and a start and a start and a start a start a start a start a start a start a start a start a start |  |              |
|      | Click submit.                                                                                                    |            |                    |                                                                                                    |  |              |
| 4    | 4 Click the summary/statistics button to assess the results at this point.                                                                                                    |            |                    |                                                                                                    |  |              |
|      | This will provide a sense of how many results return with these settings. If                                                                                                    |            |                    |                                                                                                    |  |              |
|      | there were too many or too few, you might want to adjust the filters                                                                                                    |            |                    |                                                                                                    |  |              |
| 5    | Let's take a look at the output at this point. In the "output format" area select                                                                                                    |            |                    |                                                                                                    |  |              |
| Ŭ    | "all fields fron                                                                                                    | n selected | table".            |                                                                                                    |  |              |
| 6    | Click "get output" to see the results in table form. Note that the Name field                                                                                                    |            |                    |                                                                                                    |  |              |
|      | has our choice, and all the scores are over 500.                                                                                                    |            |                    |                                                                                                    |  |              |
|      | Let's intersect this data with some other data. Let's require that this NFKB data                                                                                                    |            |                    |                                                                                                    |  |              |
|      | also overlap with RNA-seq evidence in a particular cell type of our choice.                                                                                                    |            |                    |                                                                                                    |  |              |
| /    | Use the back button to go back to the Table Browser interface. It should still                                                                                                    |            |                    |                                                                                                    |  |              |
| Q    | nave all of your previous choices and settings.                                                                                                    |            |                    |                                                                                                    |  |              |
| 0    | (continued on the next nade)                                                                                                    |            |                    |                                                                                                    |  |              |
|      | (continued on the next page)                                                                                                    |            |                    |                                                                                                    |  |              |

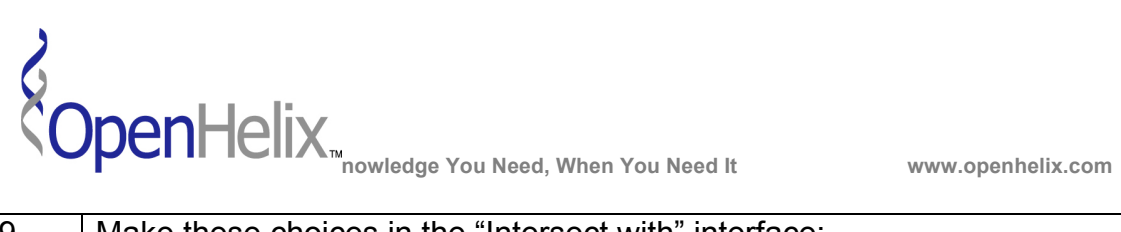

| 9  | Make these choices in the "Intersect with" interface:                                 |  |  |  |
|----|---------------------------------------------------------------------------------------|--|--|--|
|    | *In the group menu, select Expression.                                                |  |  |  |
|    | <b>*Track choice: select CSHL Long RNA-seq.</b> (This is only because we are          |  |  |  |
|    | already familiar with this track and have some of it visible in the browser. You      |  |  |  |
|    | could choose any of the data sets later.)                                             |  |  |  |
|    | *Table selection: choose nuclear NHEK polyA+ first data set. This looks               |  |  |  |
|    | like: NHEK nucl pA+ + 1 (This is the CSHL Long data set Plus track)                   |  |  |  |
| 10 | Ensure that the Intersect radio button is set to the first choice for "any            |  |  |  |
|    | overlap".                                                                             |  |  |  |
| 11 | Click submit.                                                                         |  |  |  |
| 12 | This time let's choose "output format" as "hyperlinks to Genome                       |  |  |  |
|    | <b>Browser</b> ". This will allow us to quickly inspect some of the results visually. |  |  |  |
| 13 | Click the "get output" button.                                                        |  |  |  |
| 14 | Click on some of the links to explore the region of the browser that meets            |  |  |  |
|    | these criteria. Zoom out for larger scope.                                            |  |  |  |
|    |                                                                                       |  |  |  |
|    | Do you see the NHEK data in the current view? If not, go to the ENC RNA               |  |  |  |
|    | seq super-track and access the CSHL Long RNA-seq track details as                     |  |  |  |
|    | we did before. Select NHEK nuclear data to add it to the viewer. Submit.              |  |  |  |
|    |                                                                                       |  |  |  |
|    | Show or hide various expression tracks, transcription factor tracks, or any           |  |  |  |
|    | other features you are interested in. You may need to turn on or off tracks in        |  |  |  |
|    | the browser because they were not on when we were using it before.                    |  |  |  |
|    |                                                                                       |  |  |  |

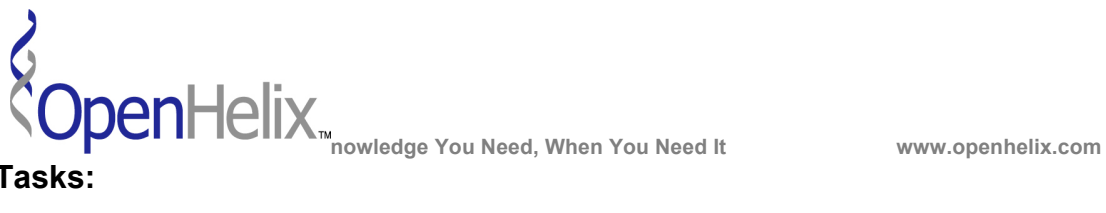

Tasks:

1.

Search for the SLC25A29 gene in UCSC and view the GENCODE geneset. How many alternative splice variants are there and what are their biotypes? What regulatory information can you find by investigating the ENCODE data tracks not only for this gene but for the adjacent locus?

2.

Search for RP4-550H1.6.1.

What biotype is this and what can you observe about this locus?

3.

Search for RPN2 and then zoom put so that you can also see C20orf132. How many alternative variants are there for each of these two loci and what are their biotypes? What can you observe about these two loci?

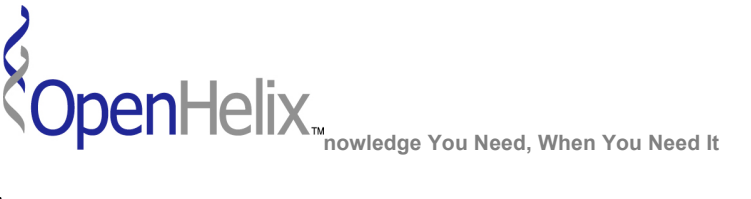

www.openhelix.com

## Answers:

## 1.

There are 21 alternative splice variants for this locus. 8 protein coding, 3 NMD, 7 processes transcript and 2 retained intron.

Observations: Histone marks H3K4Me3 shows the classic dip at the tss.

There is TF binding, transcriptional evidence and exonic conservation back to zebrafish. Contrast this with the adjacent locus SLC25A47. This just has 2 coding transcripts and a pretty much identical conservation pattern, but appears to be transcriptionally silent in ENCODE cell-types. You can see the difference in histone modifications (very low levels detected), open chromatin (weak signals), TF binding (lower levels) and general transcription (background).

## 2.

This is a single-exon lncRNA locus that has a biotype of lincRNA (protein coding LOC in UCSC genes).

There is no alternative splicing. The conservation is quite good for a IncRNA, right back to Tenrec. Looking at the Open Chromatin marks there is a string signal from DNAseg and FAIRE, and the histone marks H3K4Me1, Me3 and K27Ac are all strong. Looking at the TF binding there is a huge pileup of factors with a very tight distribution and transcription looks high across the full-length of the transcript. If you look at polyA+ CAGE TSS there are strong signals on the minus strand, with the highest on H1-hESC and K562 and some expression (but not much) in GM12878. The polyA site and signal annotation shows very tight correspondence with the transcription level.

## 3.

C20orf132 has 10 alternative variants: 9 protein-coding and 1 processed transcript. RPN2 has 11 alternative variants: 9 protein-coding, 1 NMD and 1 processed transcript.

They have similar levels of conservation, with C20orf132 conserved doen to platypus and RPN2 to zebrafish. The two loci have a head to head arrangement. The histone modifications have detected high levels here and the Open Chromatin marks give a strong signal from DNAse1 and FAIRE. The TF binding has a big pileup of factors and a very tight distibution.

But, if you look at the transcription you can see that RPN2 has much higher transcription levels than C20orf132. This is shown by looking at the CAGE TSS data, as its much higher for the positive strand (RPN2) than the negative strand (C20orf132) and is true in all three cell types. There is also proteogenomic data for RPN2 e.g. peptides TGQEVVFVAEPDNK and FPEEEAPSTVLSQNLFTPK are found in both mitochondrial and nuclear fraction.